# PD310EC1 PROMPOWER

**User Guide** 

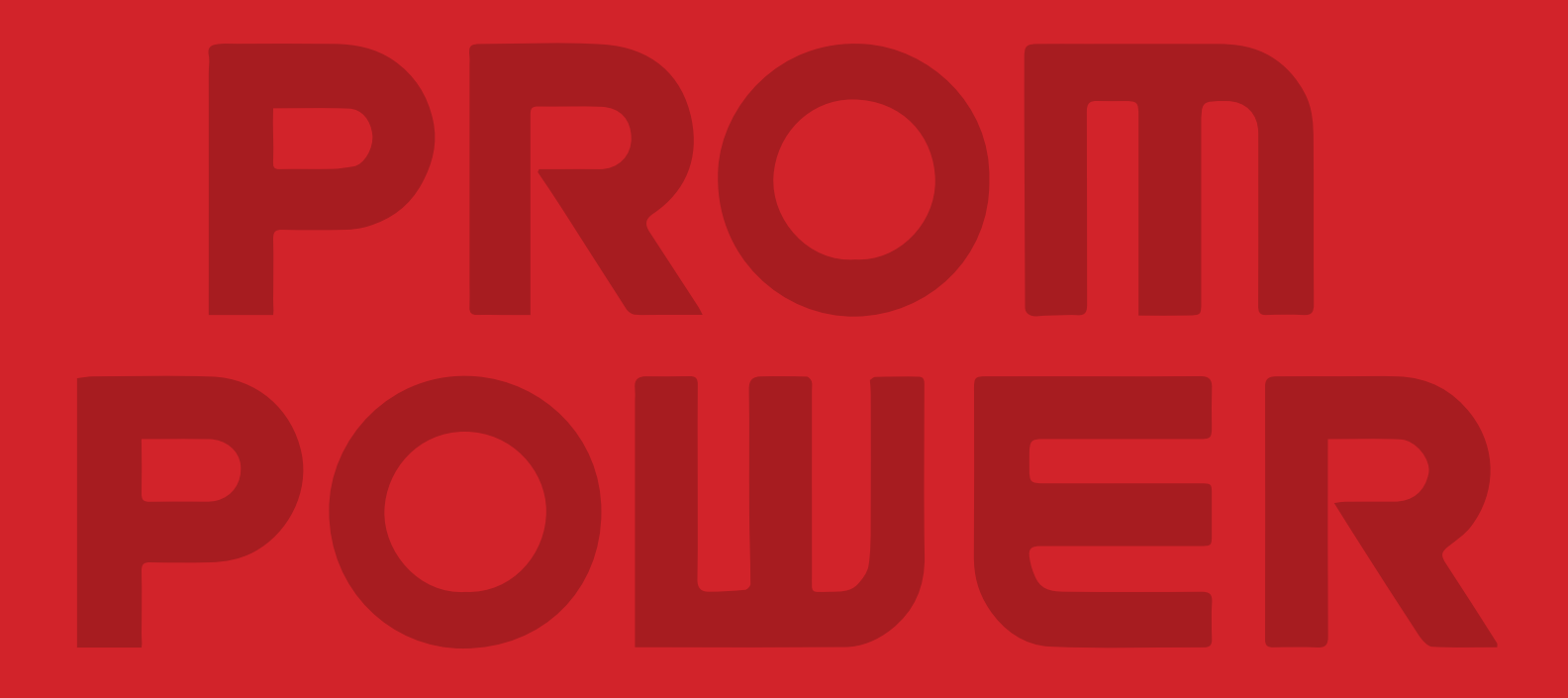

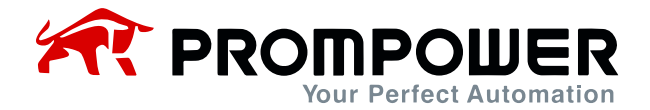

# Preface

Thank you for purchasing the PD310EC1 card. This manual describes how to use the product properly to get good benefits. Please be sure to read this manual carefully before using the product (installation, wiring, operation, maintenance, inspection, etc.).

The PD310EC1 card is an EtherCAT fieldbus adapter that complies with the internationally recognized EtherCAT Ethernet standard.

This manual is mainly introduced by EC\_PD310\_V1.0.xml, XML and its related files can be downloaded through the official website, in the process of use, if you have any problems or special requirements, please feel free to contact with our office or distributor, or directly with our customer service center, we will be happy to serve you.

Our company is committed to the continuous improvement of our products, therefore, the information related to this series is subject to change without prior notice. We apologize for any inconvenience this may cause.

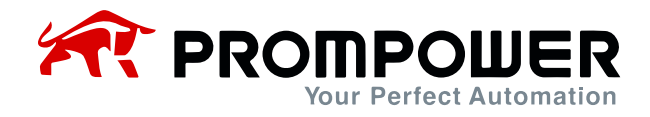

# Catalog

| Ρ | reface    |                                                                     |
|---|-----------|---------------------------------------------------------------------|
| S | afety Pre | cautions4                                                           |
| 1 | Produc    | t Information                                                       |
|   | 1.1 Pro   | duct Characteristics of EtherCAT Cards5                             |
|   | 1.1.1     | Supported services5                                                 |
|   | 1.1.2     | Supported functions5                                                |
|   | 1.1.3     | EtherCAT Slave Information5                                         |
|   | 1.1.4     | Topological diagrams5                                               |
|   | 1.2 Phy   | sical and Wiring6                                                   |
|   | 1.2.1     | Physical drawing of the expansion card6                             |
|   | 1.2.2     | Expansion Card Interface Layout Diagram and Interface Description 7 |
|   | 1.2.3     | Status indicators9                                                  |
| 2 | Comm      | unication Parameters and Protocols10                                |
|   | 2.1 Eth   | erCAT Communication Parameter Settings10                            |
|   | 2.2 Eth   | erCAT Protocol Message Frame Data Structure                         |
|   | 2.2.1     | SDO mailbox data                                                    |
|   | 2.2.2     | PDO area data12                                                     |
| 3 | Comm      | unications Configuration13                                          |
|   | 3.1 Cor   | nfiguring slaves in TWINCAT313                                      |
|   | 3.2 Dev   | vice Configuration in CODESYS23                                     |

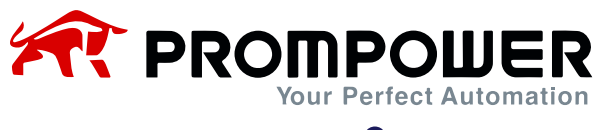

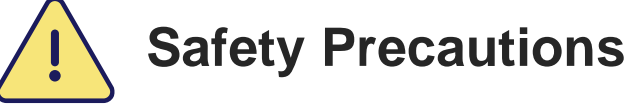

The staff who install and operate this expansion card must have passed the professional electrical training and safety knowledge training and examination, and have been familiar with the procedures and requirements for installation, commissioning, putting into operation and maintenance of this equipment, and can avoid various emergencies.

Before installing, removing and operating the expansion card, please read this manual and the safety precautions section of the AC drive manual carefully to ensure that the operation is done in a safe manner.

We will not be responsible for any injury or equipment damage caused by the user's failure to observe the safety precautions in this manual and the AC drive manual.

- Installation or removal of this expansion card requires disassembly of the AC drive enclosure, so it is important to completely disconnect all power inputs to the AC drive and ensure that the internal voltage of the unit has been secured, as described in the AC drive manual. Failure to comply with this requirement may result in serious personal injury or even death.
- Must be stored in a place that is dustproof, moisture-proof, free from electric shock and free from mechanical stress.
- The expansion card is sensitive to static electricity and must be properly protected against static electricity during relevant operations to avoid damage to components.
- When installing this expansion card, be sure to align the interface to ensure no loosening and proper grounding.

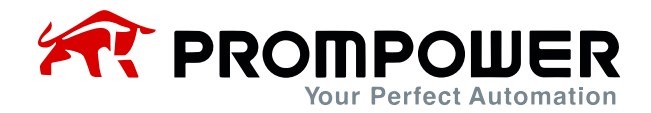

# **1** Product Information

# **1.1 Product Characteristics of EtherCAT Cards**

### 1.1.1 Supported services

Supports EtherCAT COE protocol with automatic network address configuration. Supports both wire and star network topologies.

### **1.1.2 Supported functions**

- 1) Support PDO service
- 2) Support SDO services
- 3) Support for manufacturer-defined object dictionaries
- 4) Support SDO read/write AC drive function code

### **1.1.3 EtherCAT Slave Information**

The EtherCAT slave information file (XML file) is read by the master and is used to build the master-slave configuration. The file "EC\_PD310\_V1.0.xml" contains the information necessary for EtherCAT communication settings.Topology diagram.

### 1.1.4 Topological diagrams

- 1) EtherCAT communication card adopts standard RJ45 interface, and it can adopt line network topology and star network topology, and its electrical wiring diagram is shown in Fig. 1-4 and Fig. 1-5 respectively.
- 2) Please use CAT5, CAT5e, CAT6 cable for electrical connection, especially when the communication distance is more than 50 meters, please use high quality cable that meets the national standard.

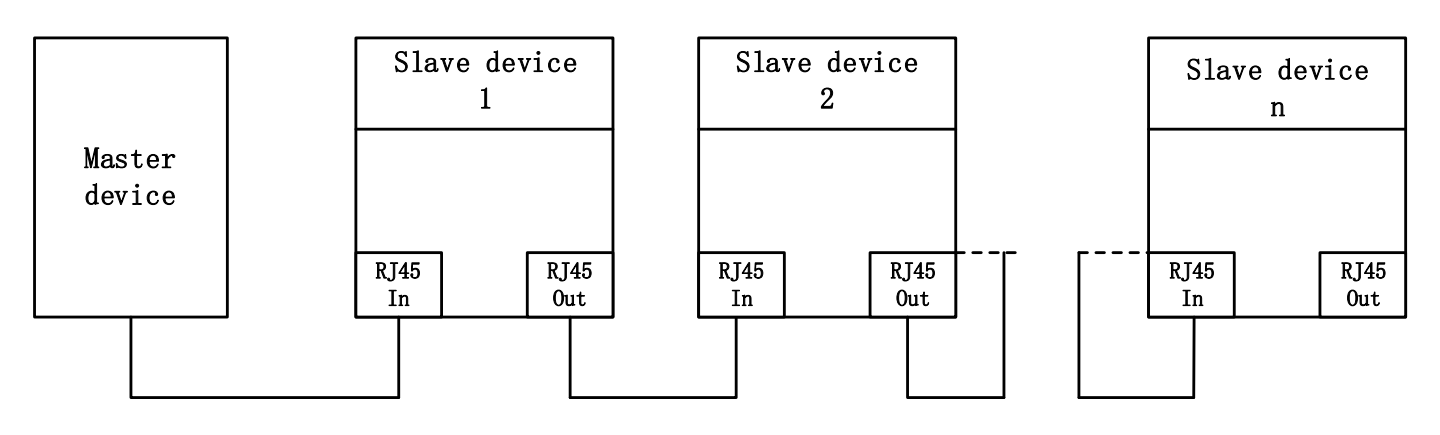

Figure 1-1 Line network topology electrical connection diagram

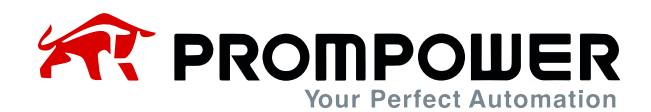

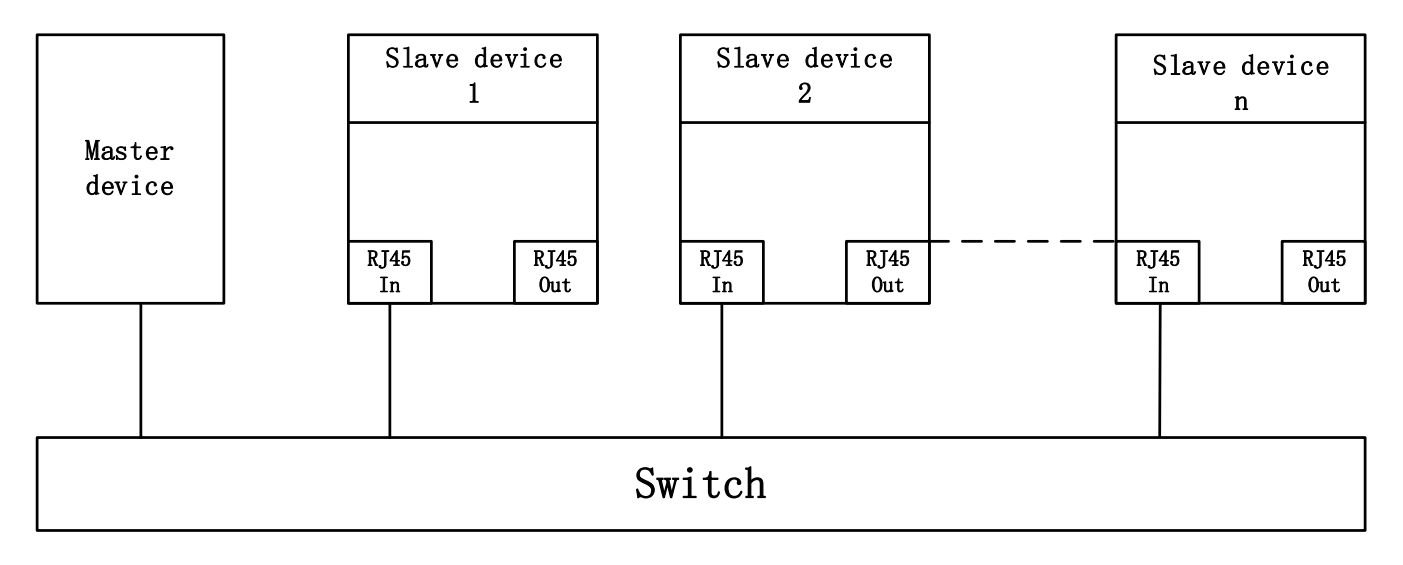

Figure 1-2 Star network topology electrical connection diagram

# **1.2 Physical and Wiring**

## 1.2.1 Physical drawing of the expansion card

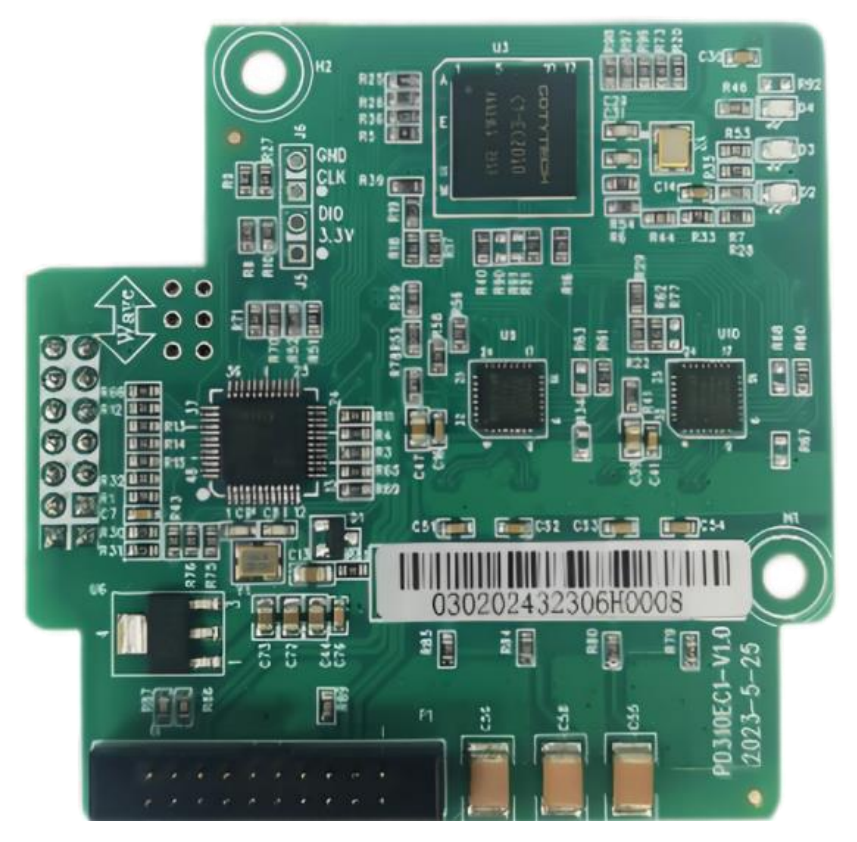

Figure 1-3 Physical drawing

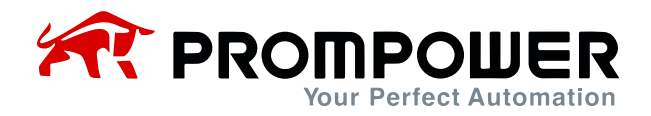

# 1.2.2 Expansion Card Interface Layout Diagram and Interface Description

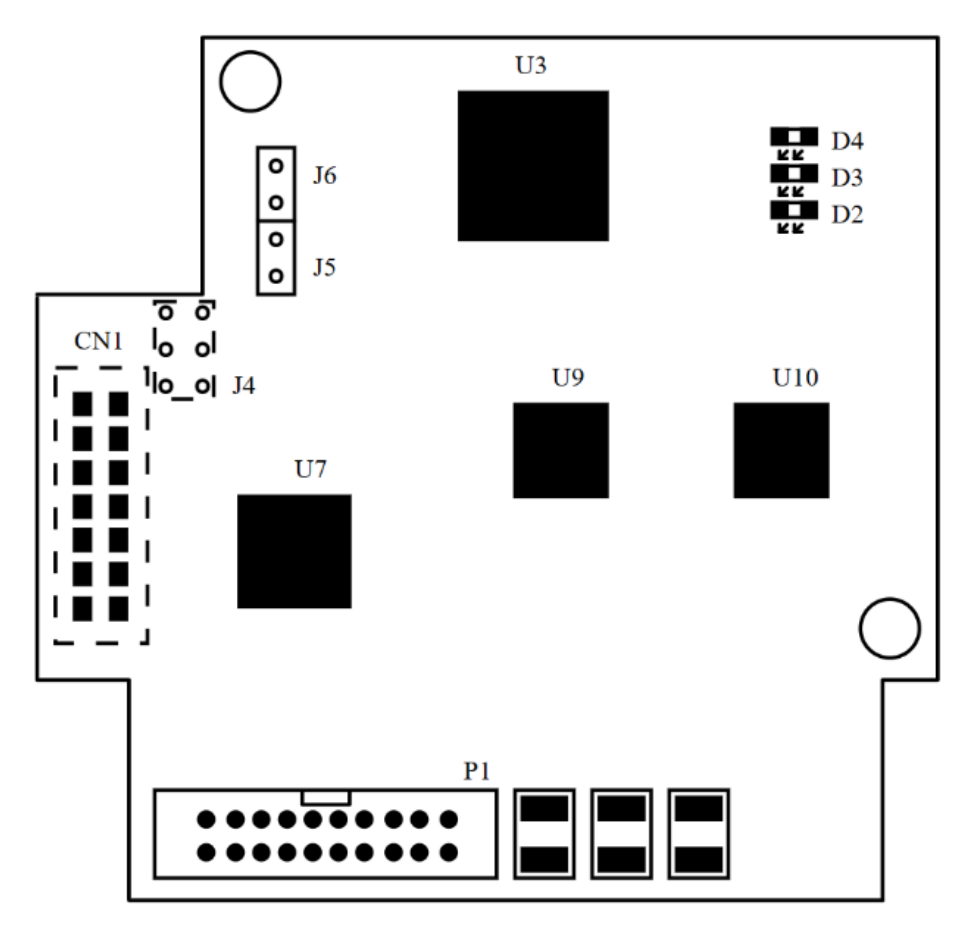

Figure 1-4 Interface layout

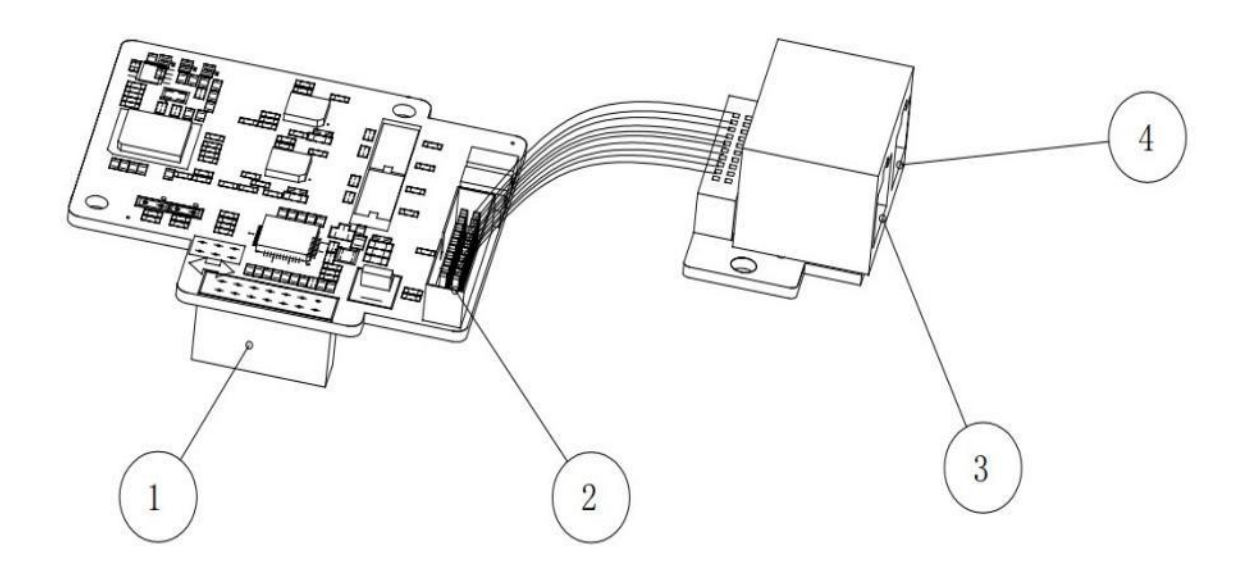

Figure 1-5 PD310EC1 Interface Schematics

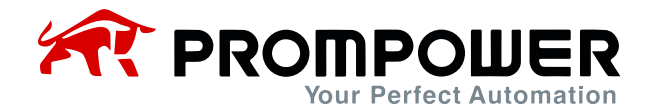

#### Table 1-1 PD310EC1 Interface Labeling Description

| Marking | Function                                   | Description                  |
|---------|--------------------------------------------|------------------------------|
| 1       | Expansion card and control board interface | /                            |
| 2       | RJ45 adapter                               | /                            |
| 3       | RJ45-IN                                    | EtherCAT Input network port  |
| 4       | RJ45-OUT                                   | EtherCAT Output network port |

EtherCAT uses the standard RJ45 interface, this communication card has 2 RJ45 interfaces, the difference between the two directions, where RJ45-IN is the input network interface, RJ45-OUT is the output interface. The interface schematic is shown in Figure 1-6 below, and the interface function table is shown in Table 1-2.

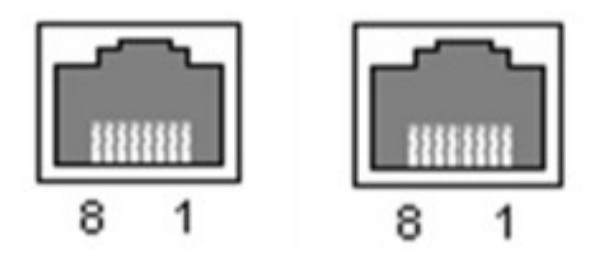

Figure 1-6 RJ45 interface

| Table 1-2 RJ45 Interf | ace Menu |
|-----------------------|----------|
|-----------------------|----------|

| Pin | Name | Description                     |
|-----|------|---------------------------------|
| 1   | TX+  | Transmit Data+ (Send signal+)   |
| 2   | TX-  | Transmit Data- (Send signal-)   |
| 3   | RX+  | Receive Data+ (Receive signal+) |
| 4   | NC   | Not connected (NC)              |
| 5   | NC   | Not connected (NC)              |
| 6   | RX-  | Receive Data- (Receive signal-) |
| 7   | NC   | Not connected (NC)              |
| 8   | NC   | Not connected (NC)              |

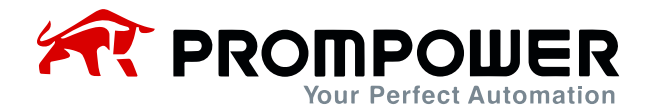

### 1.2.3 Status indicators

An EtherCAT communication card is configured with three LED lights to indicate different status of the communication card (see Figure 1-4 Interface layout of the expansion card). For details, see Table 1-3.

| LED | Color | Status   | Description                                            |
|-----|-------|----------|--------------------------------------------------------|
|     |       | ON       | RJ45-OUT Connected device detected on network port     |
| D2  | Green | Blinking | RJ45-OUT network port is transmitting data             |
|     |       | OFF      | RJ45-OUT Connected device not detected on network port |
|     |       | ON       | RJ45-IN Connected device detected on network port      |
| D3  | Green | Blinking | RJ45-IN network port is transmitting data              |
|     |       | OFF      | RJ45-IN Connected device not detected on network port  |
|     |       | ON       | EtherCAT communication connection failure              |
| D4  | Green | Blinking | EtherCAT communication being established               |
|     |       | OFF      | EtherCAT communication connection successful           |

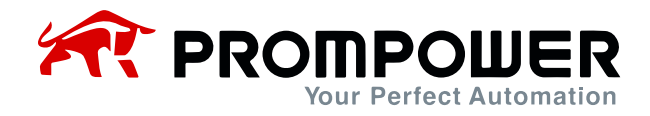

# **2** Communication Parameters and Protocols

# 2.1 EtherCAT Communication Parameter Settings

Install the PD310EC1 card correctly in the AC drive and complete the configuration of relevant communication parameters before establishing communication with the AC drive.

| Function<br>Code | Name                                       | Content                                                                                                    | Set<br>value | Description                                      |
|------------------|--------------------------------------------|----------------------------------------------------------------------------------------------------|--------------|--------------------------------------------------|
| F0-00            | Running<br>command<br>source<br>selection  | 0: Operation keypad control<br>(LED "L/R" off);<br>1: Terminal control<br>(LED "L/R" on);<br>2: Communication control<br>(LED "L/R" blinking)                                                                                                    | 2            | Running command source selection                 |
| F0-02            | Main<br>frequency<br>source X<br>selection | 0: UP/ DOWN setting<br>(non-recorded after stop)<br>1: UP/ DOWN setting<br>(retentive after stop)<br>2: Al1<br>3: Al2<br>4: Multi-speed<br>5: Simple PLC<br>6: PID<br>7: Communication setting<br>8: Pulse setting<br>9: Up/Down Change fre-<br>quency Shutdown memory,<br>power failure memory not<br>10: Keyboard potentiometer | 7            | Primary frequency source<br>select communication |
| Fd-06            | Communica-<br>tion protocol<br>selection   | 0: MODbus RTU<br>1: Profibus-DP<br>2: CANopen<br>3: PROFINET<br>4: MODBUS TCP<br>5: EtherCAT                                                                                                    | 5            | The communication protocol is EtherCAT           |

| Table 2-1 | Communication | Card | Configuration | Parameters  |
|-----------|---------------|------|---------------|-------------|
|           | Communication | ouru | Configuration | i arameters |

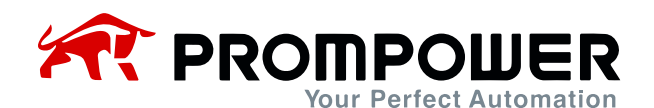

| Function<br>Code | Name                                      | Content | Set<br>value | Description                                                                                                    |
|------------------|-------------------------------------------|---------|--------------|----------------------------------------------------------------------------------------------------|
| Fd-10~<br>Fd-19  | Receive PZD3~<br>Receive PZD12<br>(RPDO2) | 0~65535 | 0            | Process data free allocation<br>area (RPDO), the default value<br>is 0, each function individually<br>set an operation address to re-<br>ceive PZD for EtherCAT master<br>to write AC drive.<br>For example, if the PLC master<br>needs to write the AC drive<br>function code F0-20, it is neces-<br>sary to merge and convert F0-<br>20 to hexadecimal, then to deci-<br>mal, and then input into the<br>function code.<br>Note: F0-20 $\rightarrow$ 0xF014 $\rightarrow$ 61460    |
| Fd-20~<br>Fd-29  | Send PZD3~<br>Send PPZD12<br>(TPDO2)      | 0~65535 | 0            | Process Data Free Distribution<br>Area (TPDO), the default value<br>is 0. Each function sets an oper-<br>ation address individually and<br>sends PZD for EtherCAT master<br>to read AC drive.<br>For example, PLC master needs<br>to read AC drive function code<br>F0-07 (preset frequency), it is<br>necessary to merge and convert<br>F0-07 to hexadecimal, then to<br>decimal, and then input into the<br>function code.<br>Note: F0-07 $\rightarrow$ 0xF007 $\rightarrow$ 61447 |

# 2.2 EtherCAT Protocol Message Frame Data Structure

The EtherCAT bus communication method permits rapid data exchange between master (PLC) and slave (drive). Reading and writing of the AC drive data always takes place in a master-slave fashion, with the AC drives fixed as slaves and each slave itself having a defined address. This telegram is transmitted using 16 words (16 bits) and is structured as shown in the figure:

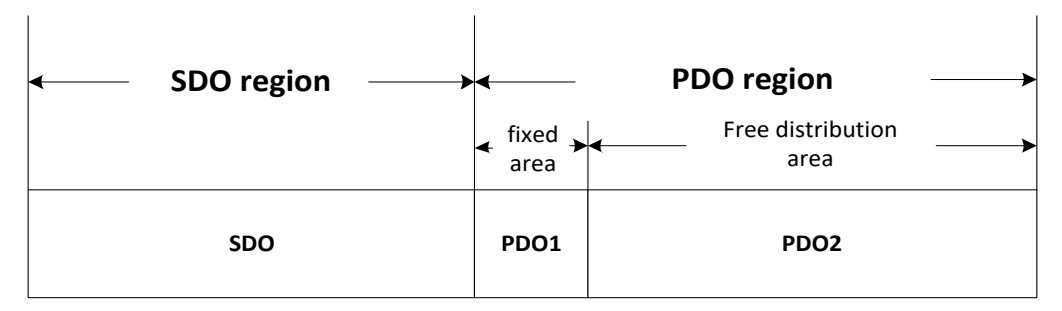

Figure 2-1 EtherCAT Message Frame Data Structure

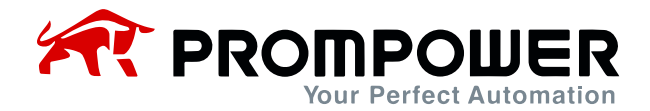

### 2.2.1 SDO mailbox data

EtherCAT mailbox data SDO is used to transfer non-periodic data, such as the configuration of communication parameters, AC drive operation parameters configuration, in reading and writing need to look up the object dictionary.EtherCAT CoE service types include: emergency message, SDO request, SDO response, TxPDO, RxPDO. Users can modify the parameters of the frequency converter through the SDO in the use.

### 2.2.2 PDO area data

PDO zone data realizes real-time AC drive data change and reading and periodic data interaction by the master station. The communication address of the data is directly configured by the AC drive and is divided into PDO1 and PDO2, (PDO1 [cured address], PDO2 [user specified]). It mainly contains the following:

- a) AC drive control commands, target frequency real-time given
- b) AC drive current status, operating frequency real-time readout
- c) Real-time interaction of functional and monitoring parameters between AC drive and EtherCAT master station

The PDO process data mainly accomplishes the cyclic data interaction between the master station and the AC drive, and the interaction data are listed in the following table:

|                  | RPDO (Master s                  | ends data to slaves)                                                                                                    |
|------------------|---------------------------------|----------------------------------------------------------------------------------------------------|
| Fixed RP         | DO-RPDO1                        | Variable RPDO-RPDO2                                                                                                    |
| AC drive command | AC drive target fre-<br>quency  | AC drive function parameters are changed in<br>real time, corresponding to OUTPUT1 to OUT-<br>PUT10 in the XML file.<br>(User specified Fd-10~Fd-19)                          |
| index1           | Index2                          | Index1~Index10                                                                                                    |
|                  | TPDO (slave se                  | nds data to master)                                                                                                    |
| Fixed TPD        |                                 |                                                                                                    |
|                  |                                 | Variable TPDO—TPDO2                                                                                                    |
| AC drive status  | AC drive operating<br>frequency | Variable TPDO—TPDO2<br>AC drive function parameter values are read in<br>real time, corresponding to INPUT1 to INPUT10<br>in the XML file.<br>(User-specified Fd-20 to Fd-29) |

Table 2-2 PDO District Interactive Data

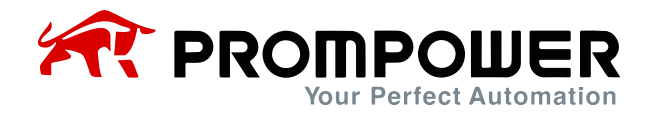

# **3 Communications Configuration**

# 3.1 Configuring slaves in TWINCAT3

- 1) Installation of TWINCAT3 software
- 2) Copy the EtherCAT configuration file (EC\_PD310\_V1.0.xml) of PD310 to the installation directory of TwinCAT2: TwinCAT\3.1\config\IO\EtherCAT
- 3) Open TwinCAT3, create a new project, click "New Project", select "TwinCAT Projects", and then select the path to save and fill in the corresponding project name.

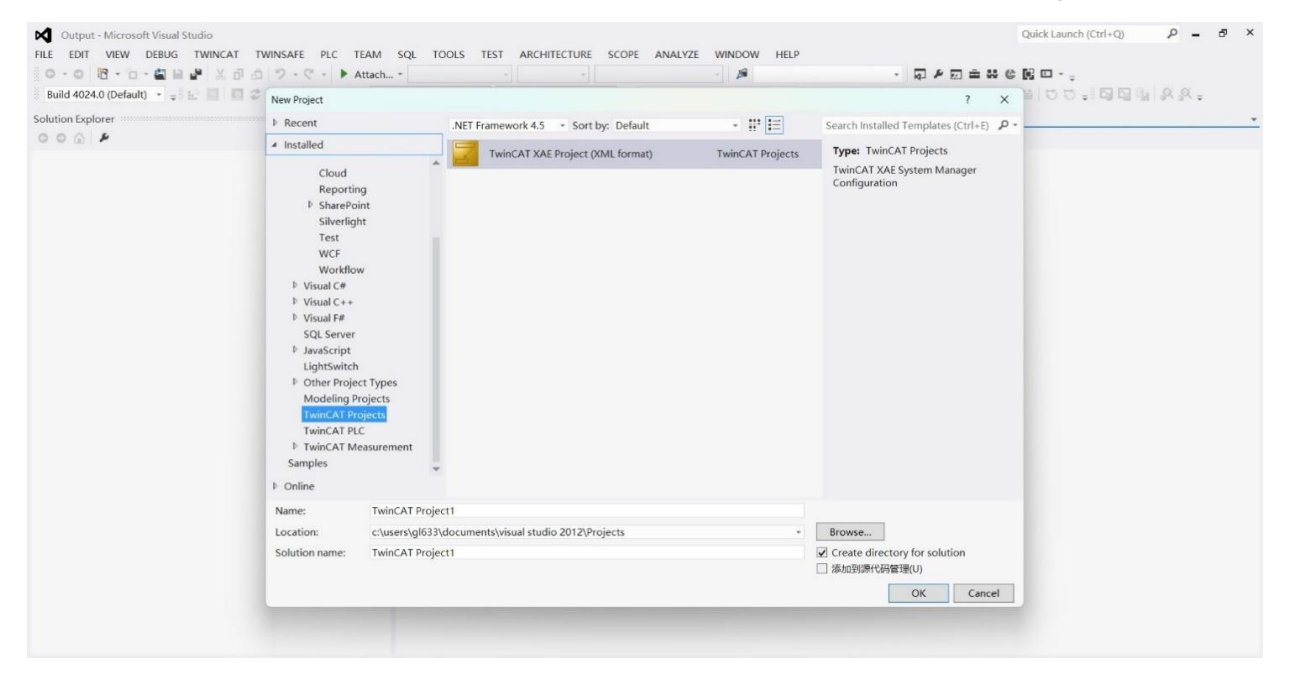

4) Install the TwinCAT NIC driver, you need to configure it when you use Twin-CAT3 for the first time, the configuration is as follows:

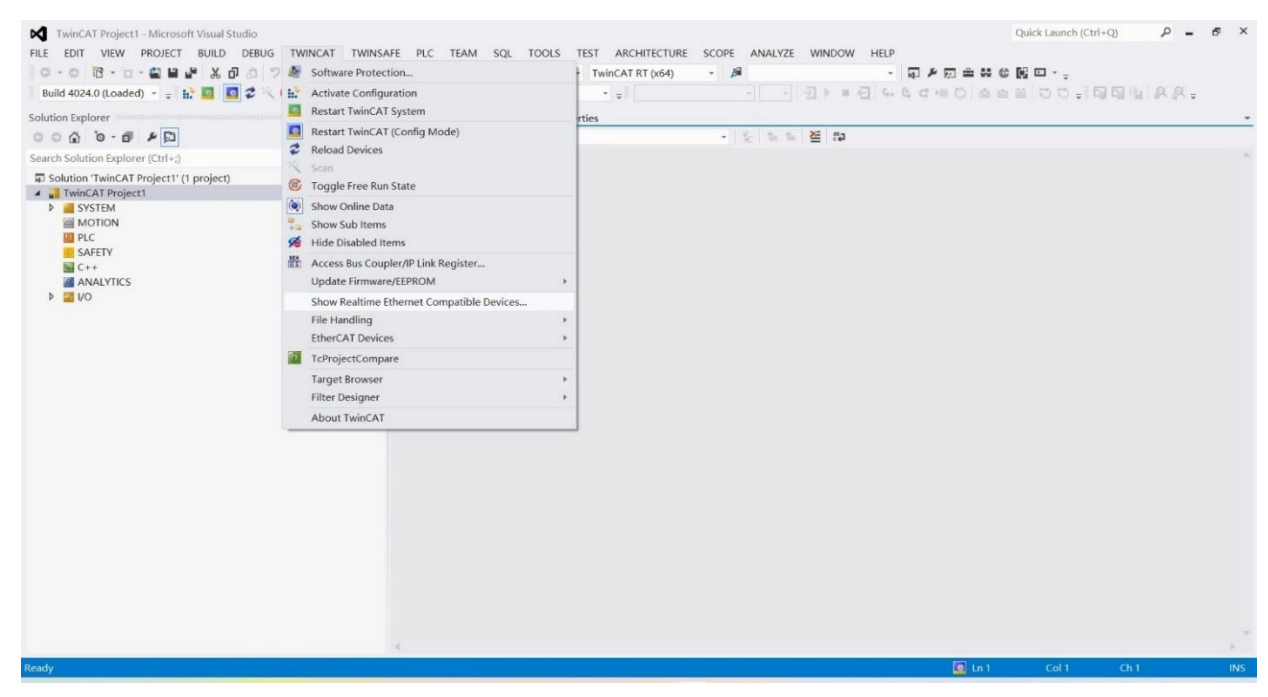

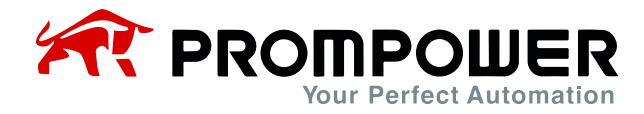

Open the above menu "Show Real Time Ethernet Compatible Devices...", the following dialog box will pop up, in the "Incompatble devices" field, select the local site and click "install". In the "Incompatble devices" field, select the local site and click "install". After the installation is completed, the installed NIC will appear in the "Installed and ready to use devices" column as shown below.

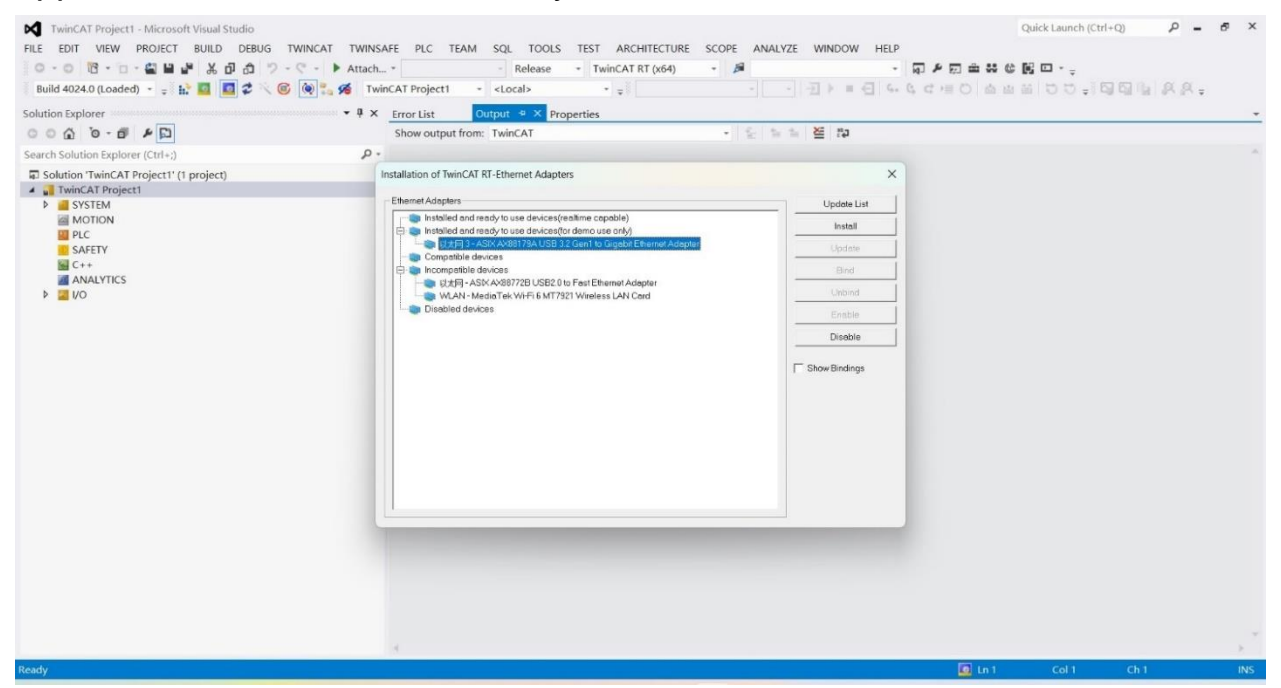

5) Search for devices: Right click Devices under the left I/O column, click Scan to scan for devices, as shown in the figure below.

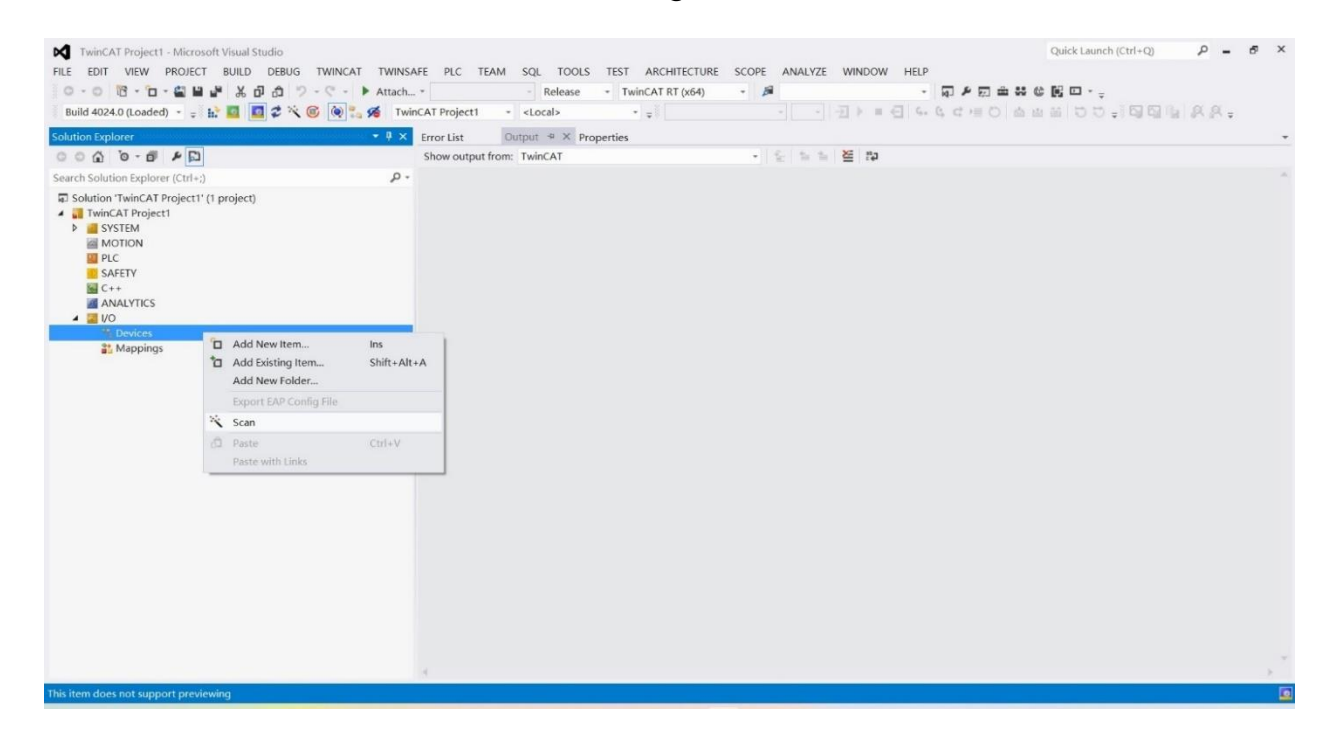

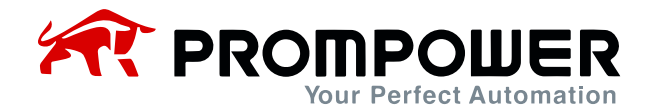

6) Click Confirm and OK in the pop-up window.

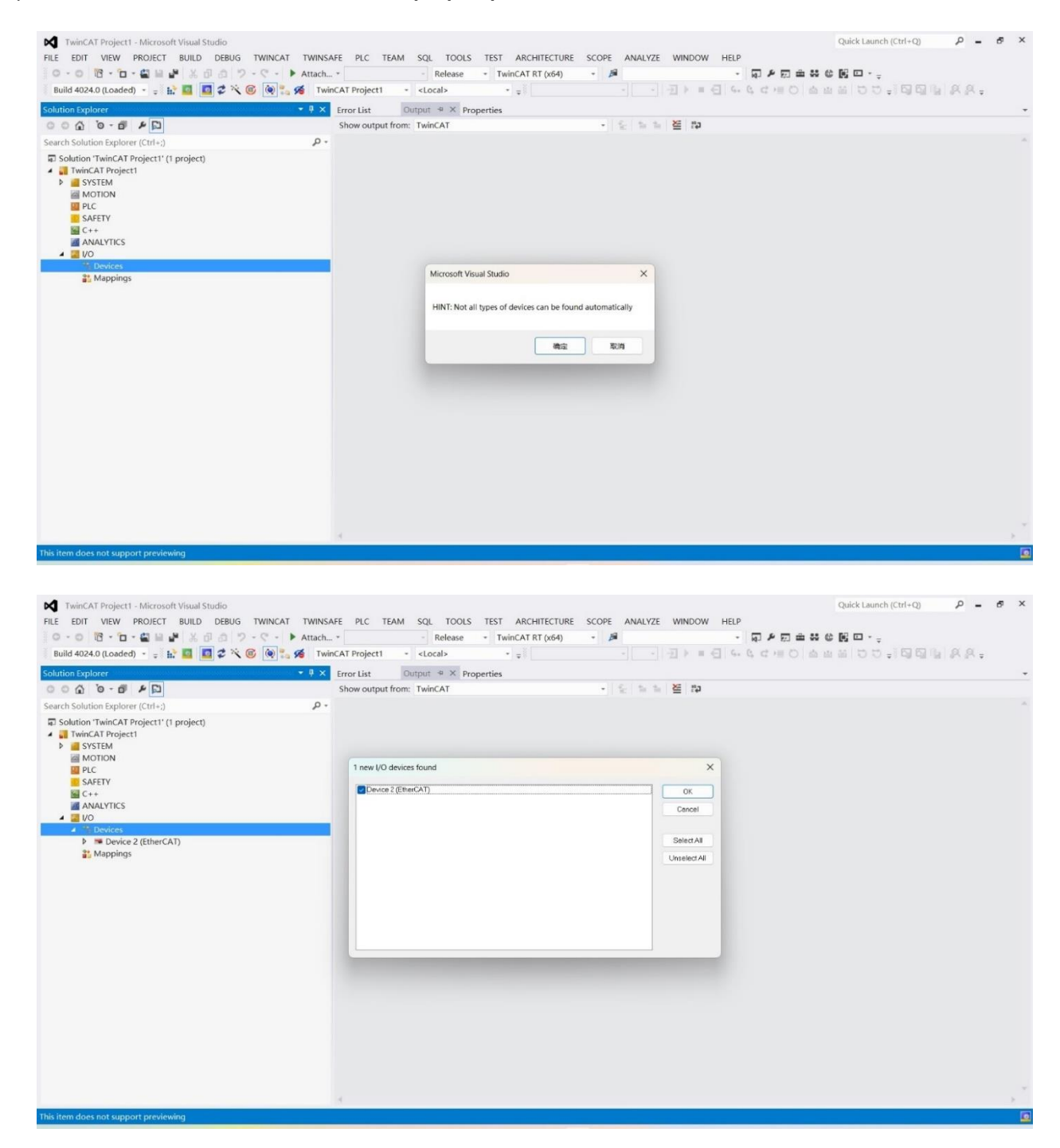

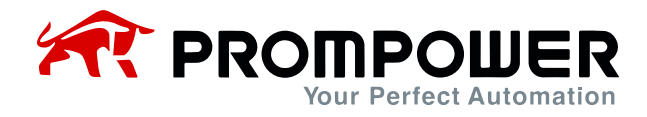

7) After scanning the EtherCAT devices, Scan for boxes will pop up, click Yes, then it will pop up whether to activate the free running mode or not, according to the user's own choice whether to go to the running mode or not.

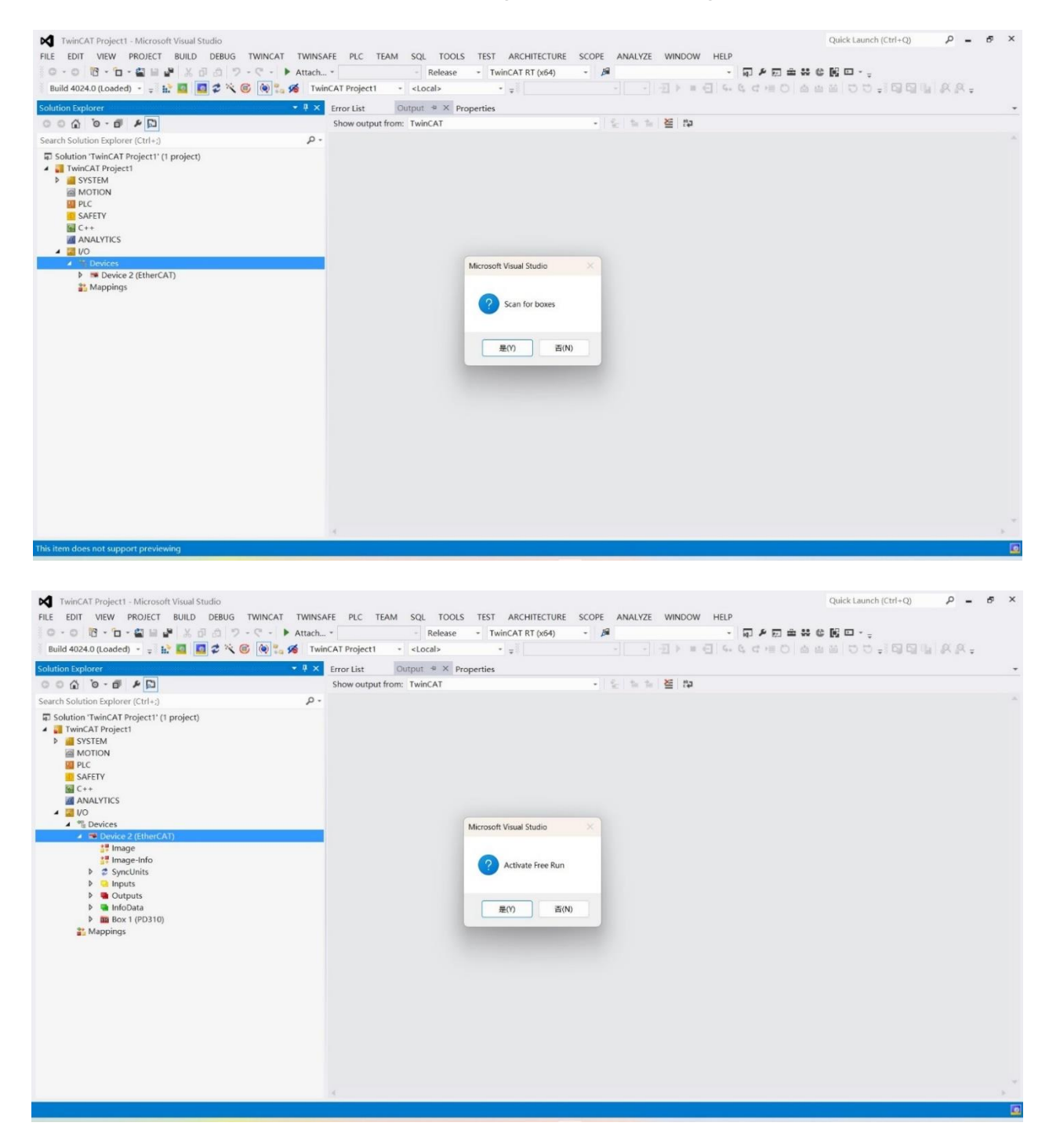

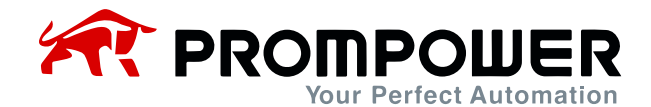

8) When the scanning is completed, as shown in the figure below:

| TwinCAT Project1 - Microsoft Visual Studio<br>FILE EDIT VIEW PROJECT BUILD DEBUG TWINCAT TWINSA | FE PLC TEAM                        | SQL TOOLS       | TEST ARCHIT  | ECTURE   | SCOPE     | ANALYZ  | E WIN   | DOW HEL      | .P      | Quick Laun | ch (Ctrl+Q)    | - م       | ð × |   |
|-------------------------------------------------------------------------------------------------|------------------------------------|-----------------|--------------|----------|-----------|---------|---------|--------------|---------|------------|----------------|-----------|-----|---|
|                                                                                                 | *                                  | - Release       | TwinCAT RT   | (x64)    | - #       |         |         | - 71 -       |         | C 🕅 🗆      |                |           |     |   |
| Build 4024.0 (Loaded) III III III III IIII III                                                  | CAI Projecti -                     | <locai></locai> | * #1         |          |           |         |         | 1 <u>C</u> 4 | - G G / |            | · 후 : 니티 니티 이는 | 1.05.05.4 |     |   |
| Solution Explorer                                                                               | TwinCAT Project1                   | • × Error List  | Output       | Prope    | rties     | _       |         |              |         |            |                |           |     | - |
|                                                                                                 | General EtherCA                    | T DC Process I  | Data Plc Sta | rtup CoE | Online Or | nline   |         |              |         |            |                |           |     |   |
| Search Solution Explorer (Ctrl+;)                                                               | Name                               | Box 1 (PD310)   |              |          |           | Id-     | 1       |              |         |            |                |           |     |   |
| Solution 'TwinCAT Project1' (1 project)                                                         | ivanie.                            | 000 1 (10510)   |              |          |           | iu.     |         | -0           |         |            |                |           |     |   |
| SYSTEM                                                                                          | Object Id:                         | 0x03020001      |              |          |           |         |         |              |         |            |                |           |     |   |
| MOTION                                                                                          | Type:                              | PD310           |              |          |           |         |         |              |         |            |                |           |     |   |
| PLC SAFETY                                                                                      | Comment                            |                 |              |          |           |         |         |              |         |            |                |           |     |   |
| C++                                                                                             | connient.                          |                 |              |          |           |         |         |              |         |            |                |           |     |   |
| ANALYTICS                                                                                       |                                    |                 |              |          |           |         |         |              |         |            |                |           |     |   |
| A I Devices                                                                                     |                                    |                 |              |          |           |         |         |              |         |            |                |           |     |   |
| <ul> <li>Bevices</li> <li>Device 2 (EtherCAT)</li> </ul>                                        |                                    |                 |              |          |           |         |         | ÷            |         |            |                |           |     |   |
| 🟥 Image                                                                                         |                                    |                 |              |          |           | Januara |         |              |         |            |                |           |     |   |
| 🔐 Image-Info                                                                                    |                                    | Disabled        |              |          |           | Create  | symbols |              |         |            |                |           |     |   |
| P Z SyncUnits                                                                                   |                                    |                 |              |          |           |         |         |              |         |            |                |           |     |   |
| Outputs                                                                                         |                                    |                 |              |          |           |         |         |              |         |            |                |           |     |   |
| 🕨 🧧 InfoData                                                                                    |                                    |                 |              |          |           |         |         |              |         |            |                |           |     |   |
| A Box 1 (PD310)                                                                                 |                                    |                 |              |          |           |         |         |              |         |            |                |           |     |   |
| P Variable input                                                                                |                                    |                 |              |          |           |         |         |              |         |            |                |           | -   |   |
| Fixed output                                                                                    | Name                               | Online          | Туре         | Size     | >Addr     | In/Out  | User    | Linked to    |         |            |                |           |     |   |
| Variable output                                                                                 | * state                            | 0               | UINT         | 2.0      | 39.0      | Input   | 0       |              |         |            |                |           |     |   |
| WcState                                                                                         | <ul> <li>Running freque</li> </ul> | 0               | UINT         | 2.0      | 41.0      | Input   | 0       |              |         |            |                |           |     |   |
| 🕨 🍓 InfoData                                                                                    | * INPUT1                           | 0               | UINT         | 2.0      | 43.0      | Input   | 0       |              |         |            |                |           |     |   |
| and Mappings                                                                                    | * INPUT2                           | 0               | UNI          | 2.0      | 45.0      | Input   | 0       |              |         |            |                |           |     |   |
|                                                                                                 | * INDUTA                           | 0               | LUNT         | 2.0      | 47.0      | Input   | 0       |              |         |            |                |           |     |   |
|                                                                                                 | * INPLITS                          | 0               | UINT         | 2.0      | 51.0      | Input   | 0       |              |         |            |                |           |     |   |
|                                                                                                 | * INPUT6                           | 0               | UINT         | 2.0      | 53.0      | Input   | 0       |              |         |            |                |           |     |   |
|                                                                                                 | * INPUT7                           | 0               | UINT         | 2.0      | 55.0      | Input   | 0       |              |         |            |                |           |     |   |
|                                                                                                 | ■ INPUT8                           | 0               | UINT         | 2.0      | 57.0      | Input   | 0       |              |         |            |                |           |     |   |
|                                                                                                 | * INPUT9                           | 0               | UINT         | 2.0      | 59.0      | Input   | 0       |              |         |            |                |           |     |   |
| Ready                                                                                           | ,                                  |                 |              |          |           |         |         |              |         |            |                |           | 1   | 3 |

9) Tap on the left side of the PD310 column can see the process data PDO has been configured, PD310 process data is divided into two categories, the first category for the fixed PDO data, the second category for the modifiable PDO data. Note: For the sake of uniformity with other communications, PD310 modifiable PDO data refers to modifying the relevant function code of AC drive (Fd-10~Fd-29) to modify the relevant AC drive function code address, instead of using TwinCat to reconfigure PDO here.

| - 0 - 0 - 0 - 0 - 0 - 0 - 0 - 0 - 0 - 0                                                                                                    | tach *               | - Release -     | TwinCAT RT (x8 | 54)      | - 18        |        |             | - 47      | P E | 1 m 🗱 | © 🕅 🗆             |              |
|----------------------------------------------------------------------------------------------------|----------------------|-----------------|----------------|----------|-------------|--------|-------------|-----------|-----|-------|-------------------|--------------|
| d 4024.0 (Loaded) 🔹 🛫 🔛 🔜 😰 🏹 🐨 👰 🐾 餐                                                                                                    | TwinCAT Project1 +   | <local></local> | * #1           |          |             |        | 121 1 1 1 1 | 1 0 6     |     |       | 四回100年1月月1月<br>11 | 1. 14. 14. 4 |
| n Explorer                                                                                                    | X TwinCAT Project1 🕈 | × Error List    | Output         | Prope    | erties      |        |             |           |     |       |                   |              |
|                                                                                                    | General EtherCAT     | DC Process Da   | ta Plc Startu  | D COE    | - Online Or | nline  |             |           |     |       |                   |              |
| Solution Explorer (Ctrl+;)                                                                                                    | p-                   |                 |                |          |             |        |             |           |     |       |                   |              |
| # Box 1 (PD310)                                                                                                    | Sync Manager:        |                 | PDO List:      |          |             |        |             |           |     |       |                   |              |
| A 😑 Fixed input                                                                                                    | S., Size 1           | Vpe Fla         | Index          | Size     |             | Name   |             | Flags     | SM  | SU    |                   |              |
| state     state     state | 0 128 1              | MbxOut          | 0x1A00         | 4.0      |             | Fixed  | input       | ME        | 3   | 0     |                   |              |
| <ul> <li>Running frequency</li> </ul>                                                                                                    | 1 128 1              | Vibxin          | 0x1A01         | 20.0     | 1           | Variat | ole input   | ME        | 3   | 0     |                   |              |
| 🖌 🤒 Variable input                                                                                                    | 2 24 (               | Outputs         | 0x1600         | 4.0      |             | Fixed  | output      | ME        | 2   | 0     |                   |              |
| INPUT1                                                                                                    | 3 24                 | nputs           | 0x1601         | 20.0     | 1           | Variat | ole output  | ME        | 2   | 0     |                   |              |
| INPUT2                                                                                                    |                      |                 |                |          |             |        |             |           |     |       |                   |              |
| INPUT3                                                                                                    |                      |                 |                |          |             |        |             |           |     |       |                   |              |
| INPUT4                                                                                                    |                      |                 |                |          |             |        |             |           |     |       |                   |              |
| INPUT5                                                                                                    |                      |                 |                |          |             |        |             |           |     |       |                   |              |
| INPUT6                                                                                                    |                      |                 |                |          |             |        |             |           |     |       |                   |              |
| INPUT7                                                                                                    | PDO Assignment (     | (0x1C12):       | PDO Content    | (0x1601) | ):          |        |             |           |     |       |                   |              |
| * INPUT8                                                                                                    | @ 0x1600             |                 | Index Size     | Offs     | Name        |        | Type        | Default   |     |       |                   |              |
| INPUT                                                                                                    | 🖸 0x1601             |                 | 0x21 2.0       | 0.0      | OUTPUT      |        | UINT        | Denome in |     |       |                   |              |
|                                                                                                    |                      |                 | 0x21 2.0       | 2.0      | OUTPUT2     |        | LUNT        |           |     |       |                   |              |
| <ul> <li>Fixed output</li> <li>Control Command Address 2000H</li> </ul>                                                                                                    |                      |                 | 0x21 2.0       | 4.0      | OUTPUTS     |        | LIINT       |           |     |       |                   |              |
| Communication set fragmency                                                                                                    |                      |                 | 0x21 2.0       | 6.0      | OUTPUTA     |        | LIINT       |           |     |       |                   |              |
| Communication set requercy                                                                                                    |                      |                 | 0x21 2.0       | 8.0      | OUTPUTS     |        | LUNT        |           |     |       |                   |              |
|                                                                                                    |                      |                 |                |          |             |        |             |           |     |       |                   |              |
| E OUTPUT2                                                                                                    | Name                 | Online          | Туре           | Size     | >Addr       | In/Out | User Linked | l to      |     |       |                   |              |
| CUTPUT3                                                                                                    | 🕫 state              | 0               | UINT           | 2.0      | 39.0        | Input  | 0           |           |     |       |                   |              |
| SUTPUT4                                                                                                    | Running freque       | 0               | UINT           | 2.0      | 41.0        | Input  | 0           |           |     |       |                   |              |
| CUTPUT5                                                                                                    | ♥ INPUT1             | 0               | UINT           | 2.0      | 43.0        | Input  | 0           |           |     |       |                   |              |
| CUTPUT6                                                                                                    | ♥ INPUT2             | 0               | UINT           | 2.0      | 45.0        | Input  | 0           |           |     |       |                   |              |
| CUTPUT7                                                                                                    | ♥ INPUT3             | 0               | UINT           | 2.0      | 47.0        | Input  | 0           |           |     |       |                   |              |
| CUTPUT8                                                                                                    | ♥ INPUT4             | 0               | UINT           | 2.0      | 49.0        | Input  | 0           |           |     |       |                   |              |
| CUTPUT9                                                                                                    | INPUT5               | 0               | UINT           | 2.0      | 51.0        | Input  | 0           |           |     |       |                   |              |
| COUTPUT10                                                                                                    | ♥ INPUT6             | 0               | UINT           | 2.0      | 53.0        | Input  | 0           |           |     |       |                   |              |
| WcState                                                                                                    | 1NPUT7               | 0               | UINT           | 2.0      | 55.0        | Input  | 0           |           |     |       |                   |              |
|                                                                                                    |                      |                 |                |          |             |        |             |           |     |       |                   |              |

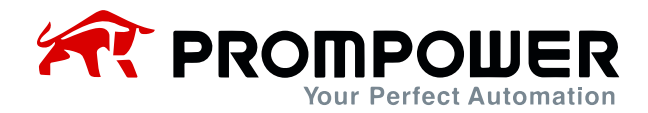

10) Click on the COE-Online function of the PD310 module to modify and read the object dictionary and the AC drive function code online.

| 이 🔞 - 🗀 - 🚔 🔐 🖨 🔏 🗗 💿 🤊 - ୯ - 🕨 At<br>d 4024.0 (Loaded) - 🖃 🔐 🖾 🔯 🔯 🌾 🔞 🍋 🐾 🍕 | tach *<br>TwinCAT Project1 *       | - Release | - TwinCAT         | RT (x64)                                                                                                    | - #         |           | - <u>-</u> | •<br>• = = • • | ₽≠₽±≈¢₿₽ <sub>°</sub><br>\q#0 468 00-10 | BILLAR- |   |
|-------------------------------------------------------------------------------|------------------------------------|-----------|-------------------|----------------------------------------------------------------------------------------------------|-------------|-----------|------------|----------------|-----------------------------------------|---------|---|
| n Dynlorer                                                                    | X TwinCAT Project1                 | X Error L | et Output         | Pro                                                                                                    | parties     |           |            |                |                                         |         |   |
|                                                                               |                                    | Lifer L   | at output         | 110                                                                                                    | perties     | 1         |            |                |                                         |         | - |
|                                                                               | General EtherCAT                   | DC Pro    | cess Data Plc     | Startup Co                                                                                                    | E - Online  | Online    |            |                |                                         |         |   |
| Solution Explorer (Ctri+;)                                                    | Lindate Li                         |           |                   | Cingle I                                                                                                    | Indata 🗔    | show Offi | ine Data   |                |                                         |         |   |
| <ul> <li>Box 1 (PD310)</li> </ul>                                             | - Opuate Li                        | 51        | Auto Update       | Single (                                                                                                    | Jpdate      | snow Onli | ine Data   |                |                                         |         |   |
| A G Fixed input                                                               | Advanced                           |           |                   |                                                                                                    |             |           |            |                |                                         |         |   |
| <ul> <li>State</li> <li>Running frequency</li> </ul>                          |                                    |           | Outine Date       | M                                                                                                    | dula OD (A  | oF Porth  | 0          |                |                                         |         |   |
| Variable input                                                                | Add to Start                       | up        | Online Data       | in the second second se | Judie OD (A | or rong.  | 0          |                |                                         |         |   |
| * INPUT1                                                                      | Index                              | Name      |                   | Flame                                                                                                    |             | /aluo     |            | Unit           |                                         |         |   |
| ♥ INPUT2                                                                      | * 2083-0                           | Group     | 3 ALAO Correct    | riags                                                                                                    |             | 20 <      |            | Onic           |                                         |         |   |
| ✓ INPUT3                                                                      | * 2084-0                           | Group     | A system param    |                                                                                                    |             | 9.        |            |                |                                         |         |   |
| INPUT4                                                                        | * 2085:0                           | GroupA    | 5 User defined P  |                                                                                                    |             | 32 4      |            |                |                                         |         |   |
| INPUT5                                                                        | * 2086:0                           | Group     | An Al Curve Setti |                                                                                                    |             | 28 <      |            |                |                                         |         |   |
| INPUT6                                                                        | + 20BA10                           | Group     | A Virtual DL or   |                                                                                                    |             | 27 4      |            |                |                                         |         |   |
| INPUT7                                                                        | - 2060:0                           | Group     | 0 Freq and cont   |                                                                                                    |             | 41 <      |            |                |                                         |         |   |
| ✓ INPUT8                                                                      | 20F0:01                            | F0-00 R   | unning comman     | RO                                                                                                    | 0           | ×0000 (0) |            |                |                                         |         |   |
| ♥ INPUT9                                                                      | 20F0:02                            | F0-01 F   | requency source   | RW                                                                                                    | 0           | x0000 (0) |            |                |                                         |         |   |
| INPUT10                                                                       | 20F0:03                            | F0-02 N   | lain frequency s  | RW                                                                                                    | 0           | x000A (10 | 0)         |                |                                         |         |   |
| Fixed output                                                                  | 20F0:04                            | F0-03 R   | ange of Main fre  | RW                                                                                                    | 0           | x03E8 (10 | 000)       |                |                                         |         |   |
| Contri Command Address 2000H                                                  | 20F0:05                            | F0-04 A   | uxiliary frequenc | RW                                                                                                    | 0           | x0000 (0) |            |                |                                         |         |   |
| Communication set frequency                                                   | 20F0:06                            | F0-05 R   | ange of auxiliary | RW                                                                                                    | 0           | x0000 (0) |            |                |                                         |         |   |
|                                                                               | 2050-07                            | F0.06 P   | anna of auvilians | PW/                                                                                                    | n           |           | 1001       |                |                                         |         |   |
| OUTPUT2                                                                       | Name                               | Online    | Туре              | Size                                                                                                    | >Addr.      | . In/Out  | User Li    | nked to        |                                         |         |   |
| DUTPUT3                                                                       | 🕶 state                            | 0         | UINT              | 2.0                                                                                                    | 39.0        | Input     | 0          |                |                                         |         |   |
| CUTPUT4                                                                       | <ul> <li>Running freque</li> </ul> | 0         | UINT              | 2.0                                                                                                    | 41.0        | Input     | 0          |                |                                         |         |   |
| CUTPUT5                                                                       | INPUT1                             | 0         | UINT              | 2.0                                                                                                    | 43.0        | Input     | 0          |                |                                         |         |   |
| CUTPUT6                                                                       | INPUT2                             | 0         | UINT              | 2.0                                                                                                    | 45.0        | Input     | 0          |                |                                         |         |   |
| SOUTPUT7                                                                      | 💌 INPUT3                           | 0         | UINT              | 2.0                                                                                                    | 47.0        | Input     | 0          |                |                                         |         |   |
| SOUTPUT8                                                                      | INPUT4                             | 0         | UINT              | 2.0                                                                                                    | 49.0        | Input     | 0          |                |                                         |         |   |
| CUTPUT9                                                                       | * INPUT5                           | 0         | UINT              | 2.0                                                                                                    | 51.0        | Input     | 0          |                |                                         |         |   |
| CUTPUT10                                                                      | ✓ INPUT6                           | 0         | UINT              | 2.0                                                                                                    | 53.0        | Input     | 0          |                |                                         |         |   |
| WcState                                                                       | ♥ INPUT7                           | 0         | UINT              | 2.0                                                                                                    | 55.0        | Input     | 0          |                |                                         |         |   |
| P 📹 IntoData                                                                  | ✓ INPUT8                           | 0         | UINT              | 2.0                                                                                                    | 57.0        | Input     | 0          |                |                                         |         |   |

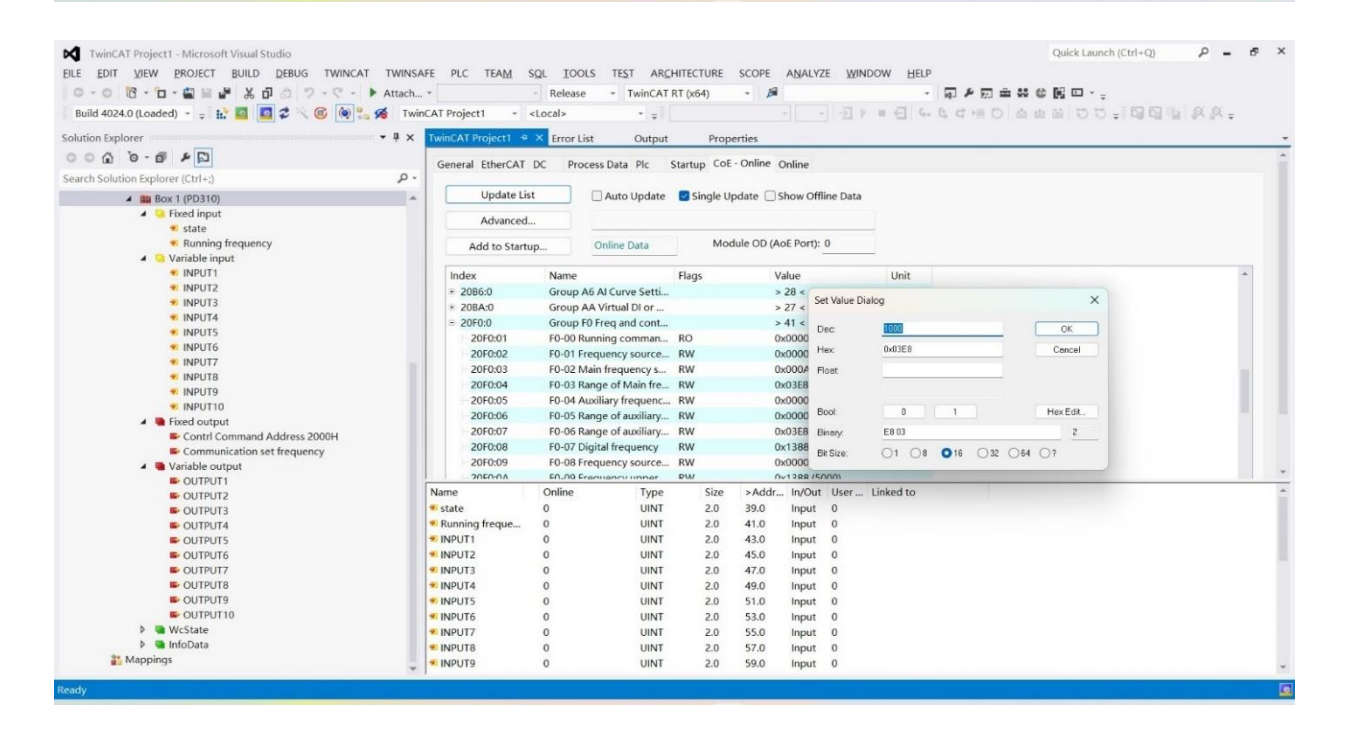

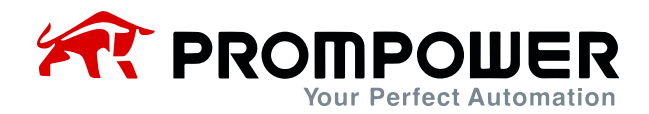

11) Click the Run button and also click OK in the Run pop-up window, the device goes through the state machine transition and finally enters the OP state.

| 0 R · n · a = # X n a 5 · C · F.      | Attach *                                                                                                    | Release         | - TwinCAT        | RT (x64)    | - 68       |           | - ភា            | ▶ 司 ★ \$\$ @ ₪ □ |     |
|---------------------------------------|----------------------------------------------------------------------------------------------------|-----------------|------------------|-------------|------------|-----------|-----------------|------------------|-----|
| 4024.0 (Loaded) - = 12 🔯 🔯 🧟 🎯 🐂 🕫    | TwinCAT Project1 - <                                                                                                    | Local>          | * =              |             |            |           | 1 1 1 = 0 4 4 4 |                  | AR. |
| Explorer                              | 4 X TwinCAT Project1 4                                                                                                    | × Frror List    | Output           | Prop        | rties      |           |                 |                  |     |
| 0 0 - 6 4 1                           |                                                                                                    | LITOT LIN       | output           | Tisp        | Tues .     | -         |                 |                  |     |
|                                       | General EtherCAT                                                                                                    | DC Process      | Data Plc         | Startup CoE | Online O   | nline     |                 |                  |     |
| Solution Explorer (Ctrl+;)            | p.                                                                                                    |                 |                  | -           |            |           |                 |                  |     |
| 4 🗰 Box 1 (PD310)                     | Update List                                                                                                    |                 | Auto Update      | Single Up   | date 🛄 S   | how Offli | ine Data        |                  |     |
| Fixed input                           | Advanced.                                                                                                    |                 |                  |             |            |           |                 |                  |     |
| ✓ state                               |                                                                                                    |                 |                  |             |            |           |                 |                  |     |
| <ul> <li>Running frequency</li> </ul> | Add to Startu                                                                                                    | р О             | nline Data       | Mod         | ule OD (Ao | E Port):  | 0               |                  |     |
| <ul> <li>Variable input</li> </ul>    |                                                                                                    |                 |                  |             |            |           |                 |                  |     |
| <ul> <li>INPUT1</li> </ul>            | Index Name                                                                                                    |                 | Flags            | Value       |            | Unit      |                 |                  |     |
| INPUT2                                | + 2086:0 Group                                                                                                    | A6 AI Curve Se  | etti             | > 28 <      |            |           |                 |                  |     |
| • INPUT3                              | + 20BA:0 Group                                                                                                    | AA Virtual DI o | or               | > 27 <      |            |           |                 |                  |     |
| ■ INPUT4                              | + 20F0:0 Group                                                                                                    | F0 Freq and     | ant              | > 41 4      |            |           |                 |                  |     |
| • INPUTS                              | + 20F1:0 Group                                                                                                    | F1 Start or S   | Microsoft Visual | Studio      |            |           |                 |                  |     |
| • INPUT6                              | * 20F2:0 Group                                                                                                    | F2 Motor 1      |                  |             |            |           |                 |                  |     |
| • INPUT/                              | * 20F3:0 Group                                                                                                    | F3 Vector Cc    | -                |             |            |           |                 |                  |     |
| • INPUT8                              | * 20F4:0 Motor                                                                                                    | 1 VF control    | Activa           | te Free Run |            |           |                 |                  |     |
|                                       | + 20F5:0 Group                                                                                                    | F5 Input Ter    | -                |             |            |           |                 |                  |     |
|                                       | + 20F6:0 Group                                                                                                    | F6 Output T     |                  |             |            |           |                 |                  |     |
| Gentel Command Address 2000U          | + 20F7:0 Group                                                                                                    | F7 Keypad D     |                  |             |            |           |                 |                  |     |
| Contri Command Address 2000H          | + 20F8:0 Group                                                                                                    | F8 Auxiliary    | 是(Y)             | 杏(N)        |            |           |                 |                  |     |
| Communication set frequency           | + 20F9:0 Group                                                                                                    | F9 Fault and    | rot              | > 10 <      |            |           |                 |                  |     |
|                                       | = 20EA-0 Group                                                                                                    | EA DID Functio  |                  | - 25 -      |            |           |                 |                  |     |
| E OUTPUT2                             | Name                                                                                                    | Online          | Type             | Size        | >Addr      | In/Out    | User Linked to  |                  |     |
| E OUTPUT3                             | state     state     state | 0               | UINT             | 2.0         | 39.0       | Input     | 0               |                  |     |
| E OUTPUTA                             | Running freque                                                                                                    | 0               | UINT             | 2.0         | 41.0       | Input     | 9               |                  |     |
| E OUTPUTS                             | NPUT1                                                                                                    | 0               | UINT             | 2.0         | 43.0       | Input     | 0               |                  |     |
| E OUTPUT6                             | ♥ INPUT2                                                                                                    | 0               | UINT             | 2.0         | 45.0       | Input     | 0               |                  |     |
| CUTPUT7                               | € INPUT3                                                                                                    | 0               | UINT             | 2.0         | 47.0       | Input     | 0               |                  |     |
| CUTPUT8                               | ♥ INPUT4                                                                                                    | 0               | UINT             | 2.0         | 49.0       | Input     | 0               |                  |     |
| CUTPUT9                               | * INPUTS                                                                                                    | 0               | UINT             | 2.0         | 51.0       | Input     | 0               |                  |     |
| CUTPUT10                              | TINPLIT6                                                                                                    | 0               | LIINT            | 2.0         | 53.0       | Input     | 0               |                  |     |
| WcState                               | INPLIT7                                                                                                    | 0               | LIINT            | 2.0         | 55.0       | Input     | 0               |                  |     |
| InfoData                              | INDUTR                                                                                                    | 0               | LUNT             | 2.0         | 57.0       | Input     | 0               |                  |     |
| St Mannings                           | - INF 018                                                                                                    | U               | UNI              | 2.0         | 51.5       | mput      | 0               |                  |     |

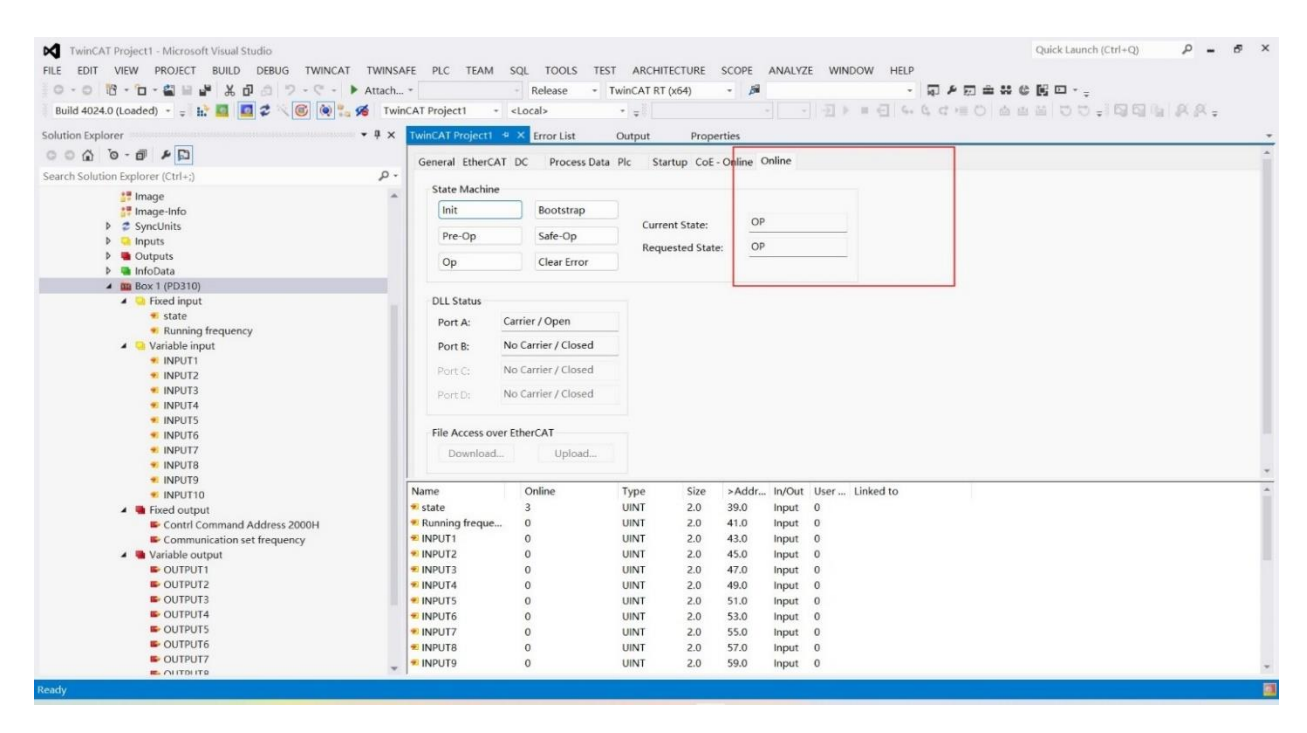

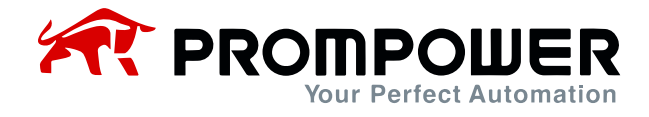

- 12) PDO operation is possible in OP state.
- a) The start/stop of the AC drive and the set frequency are controlled through the PDO fixed zone, and the AC drive status and operating frequency can also be read.

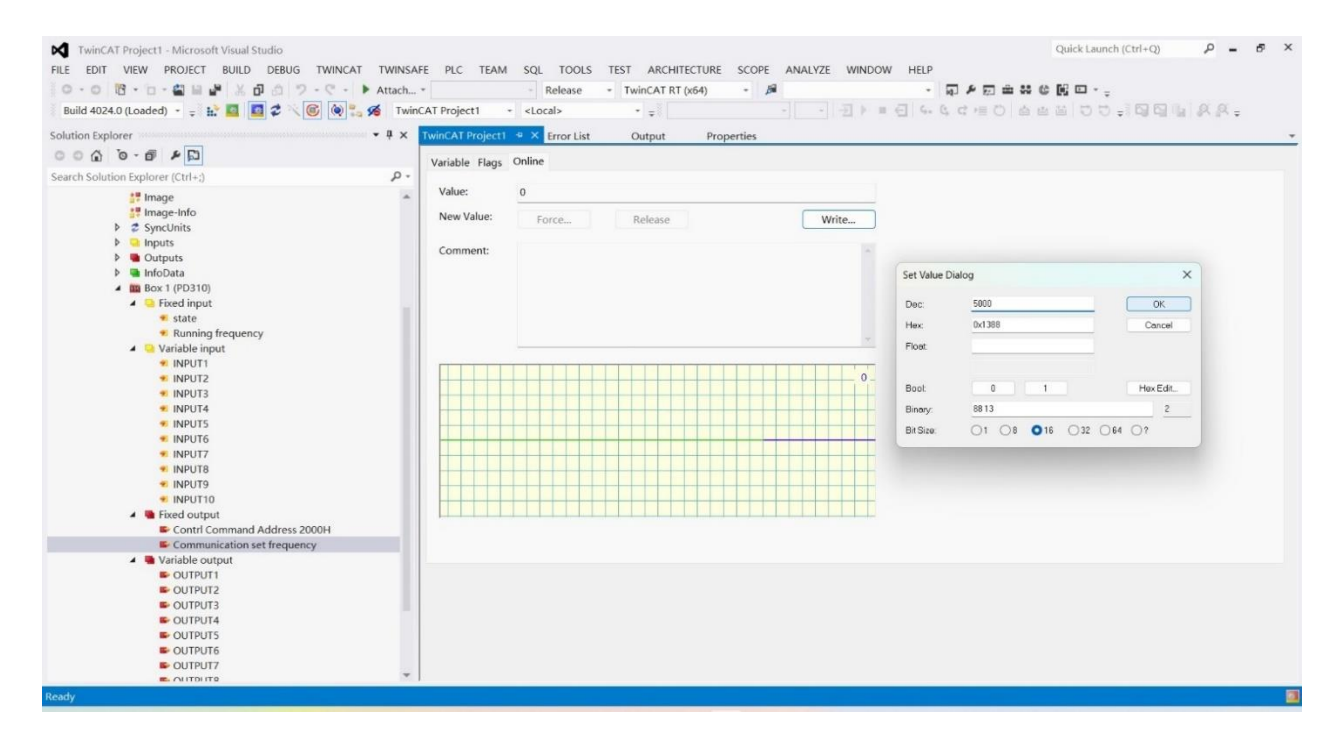

|                                       | ach *              | - Re                                                                                                    | lease   | - Tw | inCAT RT | (x64) | -       | 10  |       |          | *    |           | ÷ # 6   | iii ⊡ |      |     |  |
|---------------------------------------|--------------------|----------------------------------------------------------------------------------------------------|---------|------|----------|-------|---------|-----|-------|----------|------|-----------|---------|-------|------|-----|--|
| 4024.0 (Loaded) 🕘 🚎 🏤 🔟 🗖 🎜 👋 🎯 🐾 🕫   | TwinCAT Project1   | <local< th=""><th></th><th></th><th>- I</th><th></th><th></th><th></th><th></th><th><u>-</u></th><th>G 4.</th><th>6, c += C</th><th>sta ata</th><th>800</th><th>1994</th><th>RR.</th><th></th></local<> |         |      | - I      |       |         |     |       | <u>-</u> | G 4. | 6, c += C | sta ata | 800   | 1994 | RR. |  |
| Explorer • ‡                          | × TwinCAT Project1 | * × Er                                                                                                    | or List | C    | utput    | Pro   | perties |     |       |          |      |           |         |       |      |     |  |
| G 0-0 P D                             | Variable Flags     | Online                                                                                                    |         |      |          |       |         |     |       |          |      |           |         |       |      |     |  |
| olution Explorer (Ctrl+;)             | ρ-                 |                                                                                                    |         |      |          |       |         |     |       |          |      |           |         |       |      |     |  |
| 🚰 Image                               | A Value:           | 5000                                                                                                    |         |      |          |       |         |     |       |          |      |           |         |       |      |     |  |
| 📲 Image-Info                          | New Value:         | Ford                                                                                                    |         |      | telease  |       |         |     | Write |          |      |           |         |       |      |     |  |
| SyncUnits                             |                    | 1.675                                                                                                    |         |      | ocrease. |       |         |     |       |          |      |           |         |       |      |     |  |
| P Q Inputs                            | Comment:           |                                                                                                    |         |      |          |       |         |     |       | 12       |      |           |         |       |      |     |  |
| P Outputs                             |                    |                                                                                                    |         |      |          |       |         |     |       |          |      |           |         |       |      |     |  |
| <ul> <li>m Box 1 (PD310)</li> </ul>   |                    |                                                                                                    |         |      |          |       |         |     |       |          |      |           |         |       |      |     |  |
| A S Fixed input                       |                    |                                                                                                    |         |      |          |       |         |     |       |          |      |           |         |       |      |     |  |
| ■ state                               |                    |                                                                                                    |         |      |          |       |         |     |       |          |      |           |         |       |      |     |  |
| <ul> <li>Running frequency</li> </ul> |                    |                                                                                                    |         |      |          |       |         |     |       |          |      |           |         |       |      |     |  |
| 🔺 🤜 Variable input                    |                    |                                                                                                    |         |      |          |       |         |     |       |          |      |           |         |       |      |     |  |
| INPUT1                                |                    |                                                                                                    | 111     |      |          | TTT   |         | 111 |       |          |      |           |         |       |      |     |  |
| INPUT2                                |                    |                                                                                                    | -       | -    |          |       | -       |     |       | 5000 -   |      |           |         |       |      |     |  |
| <ul> <li>INPUT3</li> </ul>            |                    |                                                                                                    |         |      |          |       |         |     |       |          |      |           |         |       |      |     |  |
| * INPUT4                              |                    |                                                                                                    |         |      |          |       |         |     |       |          |      |           |         |       |      |     |  |
| INPUTS                                |                    |                                                                                                    |         |      |          |       |         | 1   |       |          |      |           |         |       |      |     |  |
| INPUTZ                                |                    |                                                                                                    |         |      |          |       |         |     |       |          |      |           |         |       |      |     |  |
| * INPUT8                              |                    |                                                                                                    |         |      |          |       |         |     |       |          |      |           |         |       |      |     |  |
| ✓ INPUT9                              |                    |                                                                                                    |         |      |          |       |         |     |       |          |      |           |         |       |      |     |  |
| ✓ INPUT10                             |                    | _                                                                                                    |         |      |          |       |         |     |       |          |      |           |         |       |      |     |  |
| 🔺 🝓 Fixed output                      |                    |                                                                                                    |         |      |          |       | 1.00    |     |       |          |      |           |         |       |      |     |  |
| Contri Command Address 2000H          |                    |                                                                                                    |         |      |          |       |         |     |       |          |      |           |         |       |      |     |  |
| Communication set frequency           |                    |                                                                                                    |         |      |          |       |         |     |       |          |      |           |         |       |      |     |  |
| Variable output                       |                    |                                                                                                    |         |      |          |       |         |     |       |          |      |           |         |       |      |     |  |
| CUTPUT1                               |                    |                                                                                                    |         |      |          |       |         |     |       |          |      |           |         |       |      |     |  |
| CUTPUT2                               |                    |                                                                                                    |         |      |          |       |         |     |       |          |      |           |         |       |      |     |  |
| CUTPUTA                               | -                  |                                                                                                    |         |      |          |       |         |     |       |          |      |           |         |       |      |     |  |
|                                       |                    |                                                                                                    |         |      |          |       |         |     |       |          |      |           |         |       |      |     |  |
|                                       |                    |                                                                                                    |         |      |          |       |         |     |       |          |      |           |         |       |      |     |  |
| SOUTPUT6                              |                    |                                                                                                    |         |      |          |       |         |     |       |          |      |           |         |       |      |     |  |

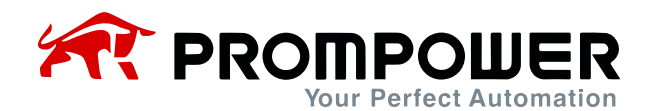

| TwinCAT Project1 - Microsoft Visual Studio        |                  |                 |                  |              |               |               | Quick                                  | aunch (Ctrl+Q) | P -       | ē × |
|---------------------------------------------------|------------------|-----------------|------------------|--------------|---------------|---------------|----------------------------------------|----------------|-----------|-----|
| FILE EDIT VIEW PROJECT BUILD DEBUG TWINCAT TWINSA | FE PLC TEAM      | SQL TOOLS       | TEST ARCHITEC    | TURE SCOPE A | NALYZE WINDOW | HELP          |                                        |                |           |     |
| 0-0 8 - 0 - 🖀 🖶 🥐 🐰 🗗 👌 🤊 - 🤆 - 🕨 Attach          | *                | - Release       | - TwinCAT RT (x8 | (4) - 🎵      |               | - 10 P        |                                        | ·              |           |     |
| Build 4024.0 (Loaded) 👻 🚎 🔛 🧧 🧧 🌾 🔞 👰 🐾 🔏 Twir    | CAT Project1     | <local></local> | • 📲              |              |               | 6. C, C H     | 日日日日日日日日日日日日日日日日日日日日日日日日日日日日日日日日日日日日日日 | 0 0 = 1 G G I  | a 18 18 = |     |
| Solution Explorer • 4 ×                           | TwinCAT Project1 | * × Error List  | Output           | Properties   |               |               |                                        |                |           | -   |
| Q 4 B - 0 D 0 0                                   | Variable Flags   | Online          |                  |              |               |               |                                        |                |           |     |
| Search Solution Explorer (Ctrl+;)                 |                  |                 |                  |              |               |               |                                        |                |           |     |
| # Image                                           | Value:           | 0               |                  |              |               |               |                                        |                |           |     |
| SyncUnits                                         | New Value:       | Force           | Release          |              | Write         |               |                                        |                |           |     |
| <ul> <li>P inputs</li> <li>Outputs</li> </ul>     | Comment:         |                 |                  |              | *             |               |                                        |                |           |     |
| InfoData                                          |                  |                 |                  |              |               |               |                                        |                |           |     |
| Box 1 (PD310)     Exect input                     |                  |                 |                  |              |               | Set Value Dia | alog                                   |                | ×         |     |
| * state                                           |                  |                 |                  |              |               |               |                                        |                |           |     |
| <ul> <li>Running frequency</li> </ul>             |                  |                 |                  |              |               | Dec           | 1                                      |                | эк        |     |
| Variable input                                    |                  |                 |                  |              |               | Hex           | 0x0001                                 | Ce             | sncel     |     |
| ♥ INPUT1                                          |                  |                 |                  |              |               | Float         |                                        |                |           |     |
| * INPUT2                                          |                  |                 |                  |              | 0             |               |                                        |                |           |     |
| INPUT3  INPUT4                                    |                  |                 |                  |              |               |               |                                        |                |           |     |
| * INPUTS                                          |                  |                 |                  |              |               | Bool          |                                        | Hes            | Edit.     |     |
| INPUT6                                            |                  |                 |                  |              |               | Binary:       | 01 00                                  |                | 2         |     |
| ♥ INPUT7                                          |                  |                 |                  |              |               | Bit Size:     | 01 08 016                              | 032 064 07     |           |     |
| <ul> <li>INPUT8</li> </ul>                        |                  |                 |                  |              |               | -             |                                        | _              |           |     |
| * INPUT9                                          |                  |                 |                  |              |               |               |                                        |                |           |     |
| Fixed output                                      |                  |                 |                  |              |               |               |                                        |                |           |     |
| Contri Command Address 2000H                      |                  |                 |                  |              |               |               |                                        |                |           |     |
| Communication set frequency                       |                  |                 |                  |              |               |               |                                        |                |           |     |
| 🔺 🐫 Variable output                               |                  |                 |                  |              |               |               |                                        |                |           |     |
| CUTPUT1                                           |                  |                 |                  |              |               |               |                                        |                |           |     |
| CUTPUT2                                           |                  |                 |                  |              |               |               |                                        |                |           |     |
|                                                   |                  |                 |                  |              |               |               |                                        |                |           |     |
| E OUTPUTS                                         |                  |                 |                  |              |               |               |                                        |                |           |     |
| CUTPUT6                                           |                  |                 |                  |              |               |               |                                        |                |           |     |
| CUTPUT7                                           |                  |                 |                  |              |               |               |                                        |                |           |     |
|                                                   |                  | _               |                  |              |               | _             |                                        |                | _         | -   |
|                                                   |                  |                 |                  |              |               |               |                                        |                |           |     |

b) Modify and read other parameters of AC drive through PDO modifiable area, combined with AC driveFd group parameters.

Example 1: To read AC drive F0-07, first set AC drive parameter Fd-20 = 0007 (RAM address of parameter F0-07), and then click INPUT1 in the changeable area to read the value of AC drive parameter F0-07.

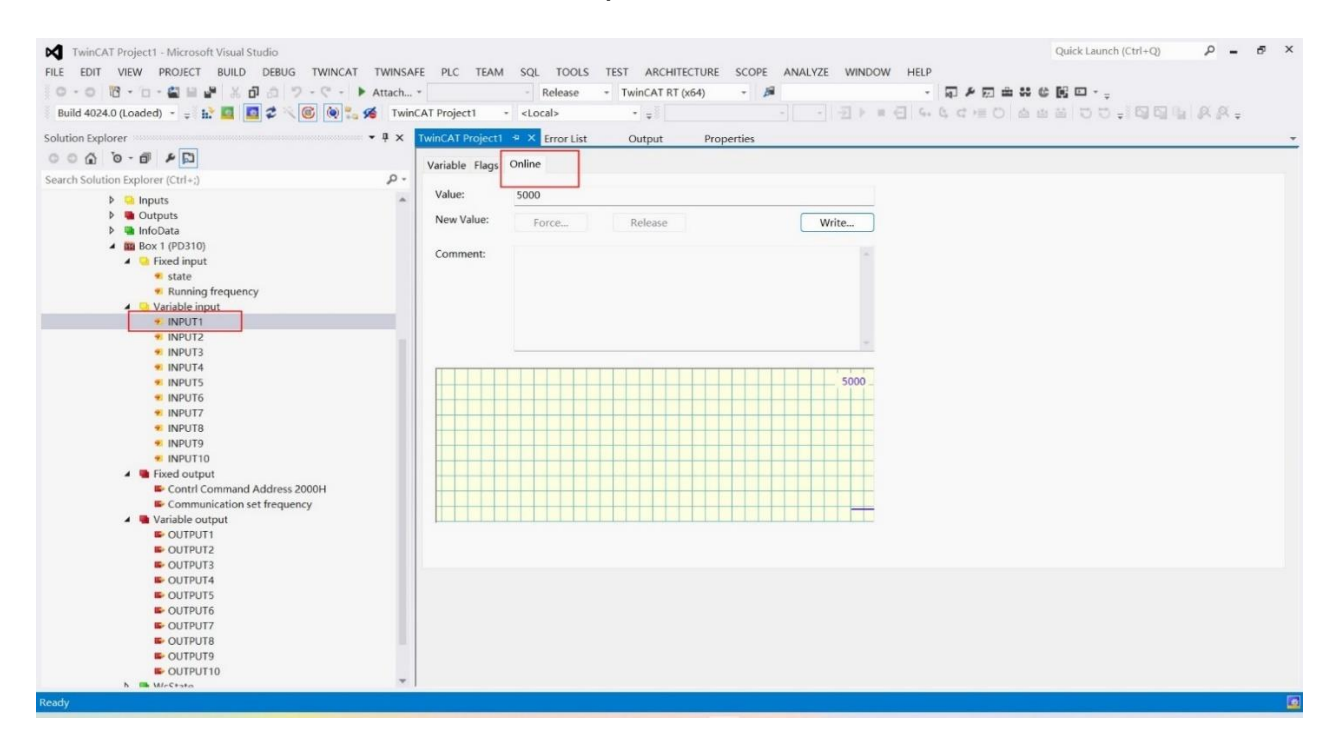

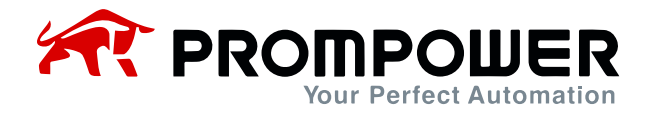

Example 2: Modify F0-07 through PDO modifiable area, first set AC drive parameter Fd-10 = 0007 (RAM address of parameter F0-07), then click OUT-PUT1 of modifiable area, click Online, click Modify, and then click OK after filling in the corresponding value.

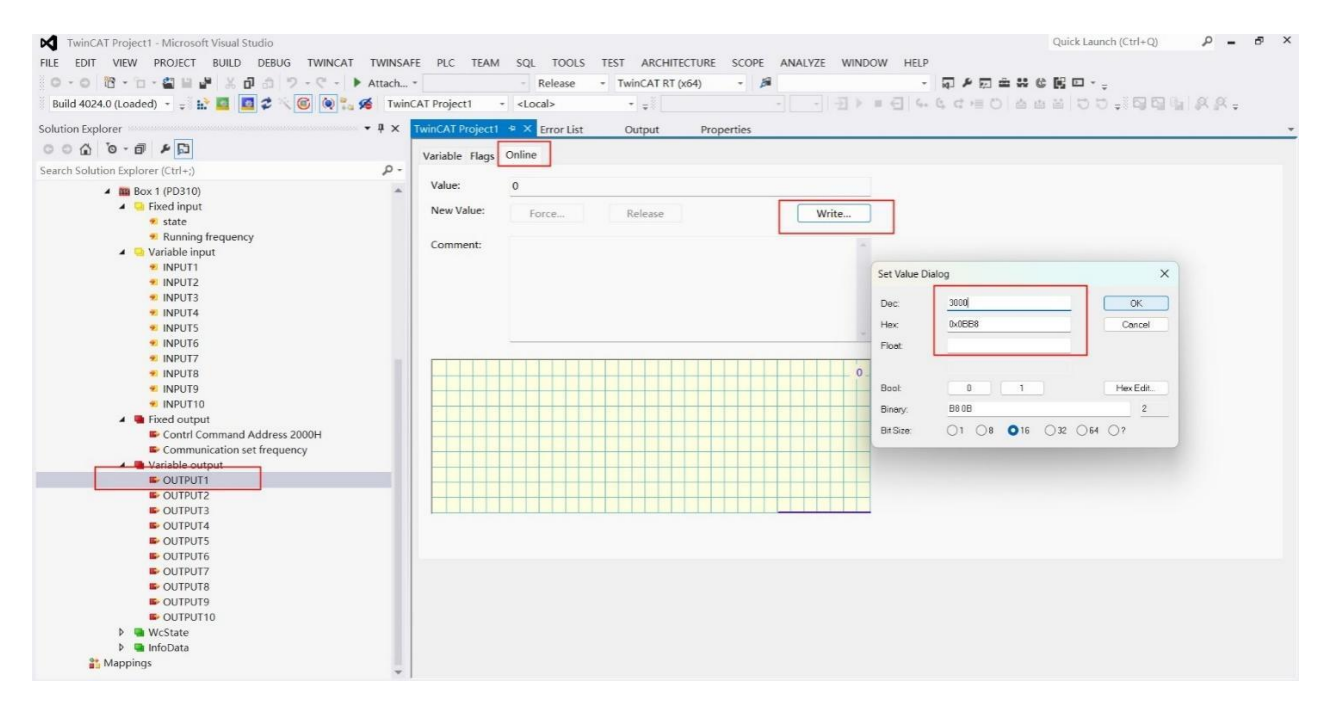

You can see the value after successful modification.

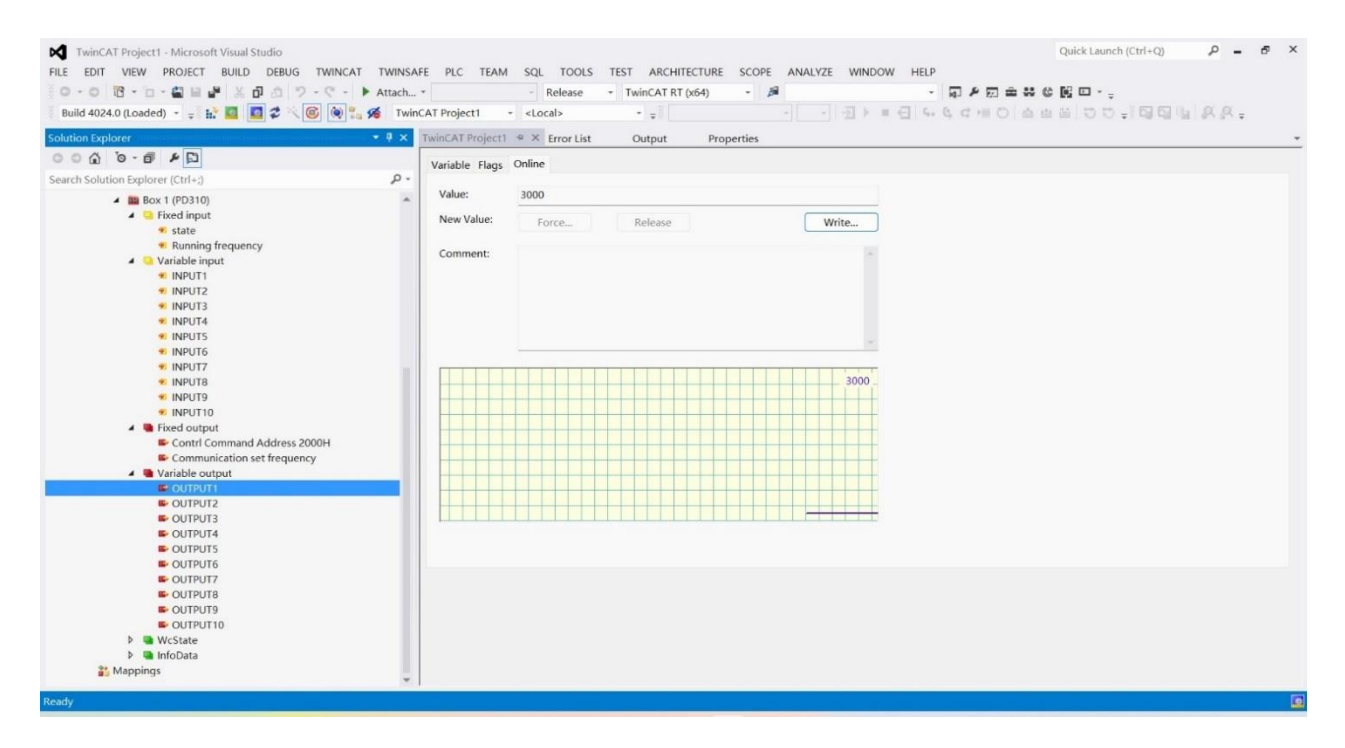

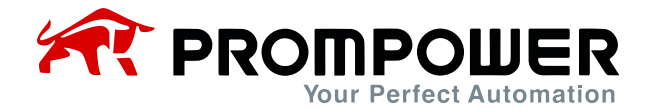

# **3.2 Device Configuration in CODESYS**

- 1) Install the corresponding CODESYS software. Since the PLC used in this example is AM403, the corresponding software is installed.
- Connect the PLC and the PD310EC1 card, connect the PLC's network port to the PD310EC1 card, and connect the computer via another network cable to complete the wiring operation.
- 3) Set the corresponding AC drive and expansion card parameters after poweron, mainly communication protocol Fd-06 = 05, etc. For detailed description, refer to Table 2-1 Communication Card Configuration Parameters.
- 4) Open CODESYS software, choose to create a new project.

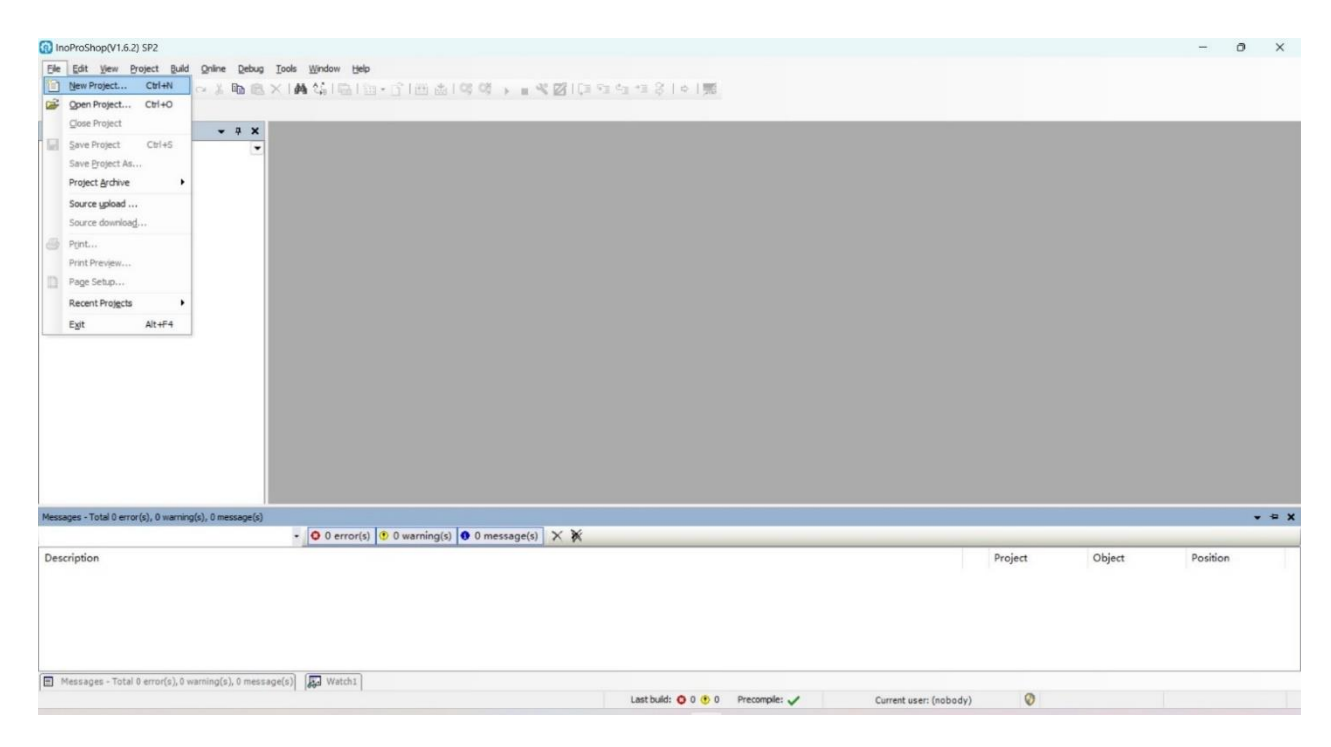

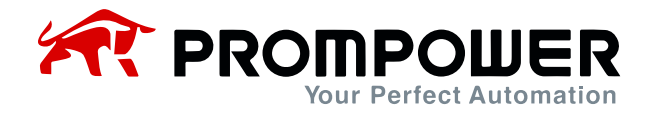

5) Select the corresponding PLC model, enter the project name and save path (no Chinese path), and click Create.

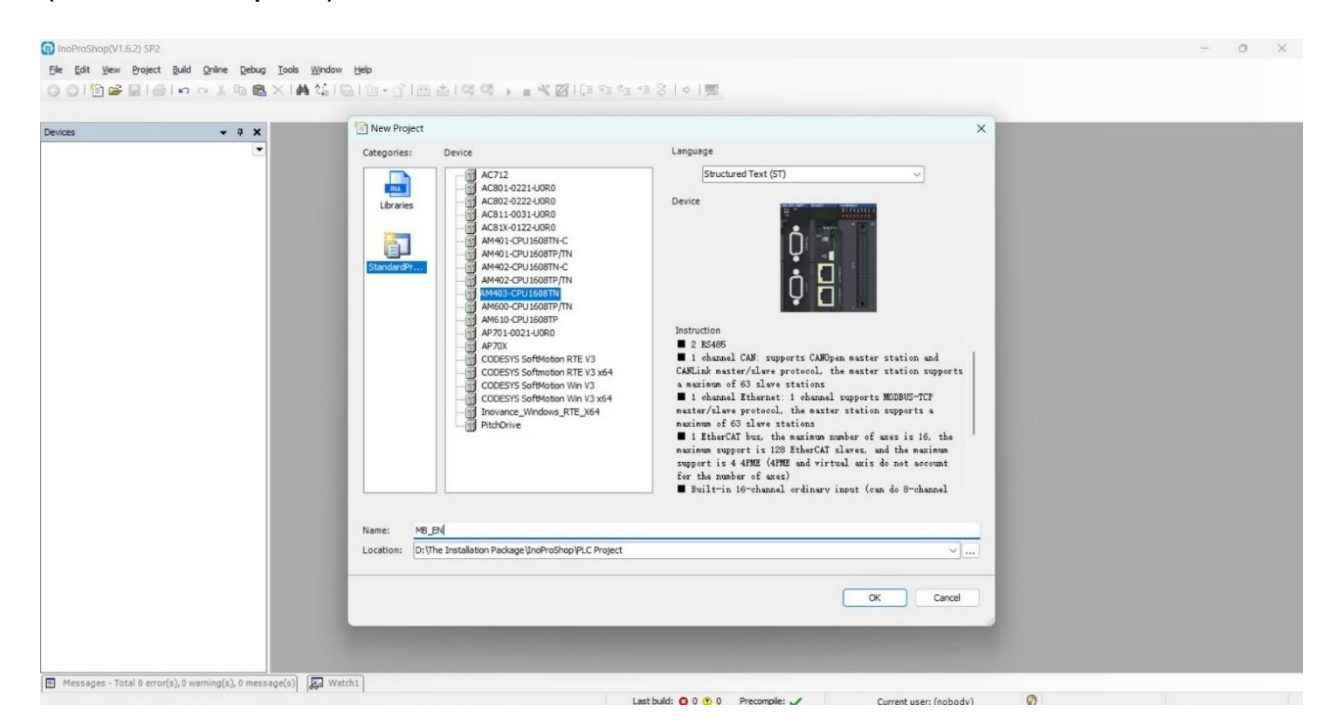

6) After creating the project, click Device to scan the PLC.

| s • 9 ×                                                                                                    | Device x                                                                                                    |                                                                                                    |                                                                                           |                      |   |  |
|----------------------------------------------------------------------------------------------------|----------------------------------------------------------------------------------------------------|----------------------------------------------------------------------------------------------------|-------------------------------------------------------------------------------------------|----------------------|---|--|
| AR_EV  AR_EV  Pervice Pervice Diagnose  Application  Application  Application  State Configuration  Application  State Configuration  State Configuration  S | Communication Settin<br>Applications<br>Backup and Restore<br>Piles<br>PLC Settings<br>PLC Settings<br>PLC Shell<br>Users and Groups<br>Log<br>System Setting<br>Upgrade<br>Task Deployment | gs Catherbook.c Cateway + Device -<br>Select Device<br>Select the network path to the controller:<br>- Me Gateway-1 (scanning) | Device Name:<br>Gateway-1<br>Driver:<br>TCP/P<br>IP-Address:<br>locahost<br>Port:<br>1217 | Scan network<br>Wink | V |  |
|                                                                                                    | Status                                                                                                    |                                                                                                    | •                                                                                         | Cancel               |   |  |

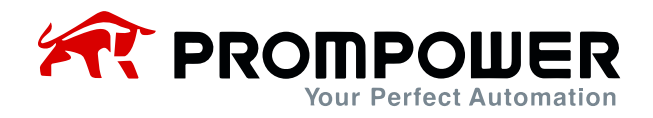

| vices                                                                                                    | ф X       | Device x                                                                                                    |                                                                                                    |                                                                                                    |                    |  |
|----------------------------------------------------------------------------------------------------|-----------|----------------------------------------------------------------------------------------------------|----------------------------------------------------------------------------------------------------|----------------------------------------------------------------------------------------------------|--------------------|--|
| Are_Erv     Device Dagnose     Device Dagnose     Device Chagnose     Device Chagnose     Device Configuration     Device Configuration     Device Configuration     Device Configuration     Device Chagnose     Device Configuration     Device Configuration     Device | d ID Modi | Communication Settin<br>Applications<br>Backup and Restore<br>Files<br>PLC Shell<br>Users and Groups<br>Log<br>System Setting<br>Upgrade<br>Task Deployment<br>Status<br>Information | select Device<br>Select Device<br>Select the network path to the controller:<br>Select the network path to the controller:<br>Select the network path to the controller:<br>Select the network path to the controller:<br>Select Device<br>Select Device<br>Select Devic | Device Name:<br>AM403-CPU1608TN<br>Device Address:<br>0011.000<br>Block driver:<br>COM<br>Rumber of<br>Channels:<br>4<br>Target ID:<br>104-0009<br>Target Name:<br>Inovince-ARM- | an network<br>Wink |  |

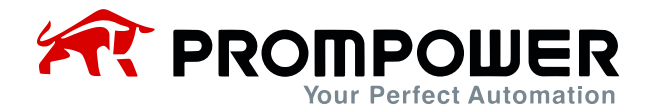

 After connecting the PLC, click Network Configuration and select EtherCAT Master.

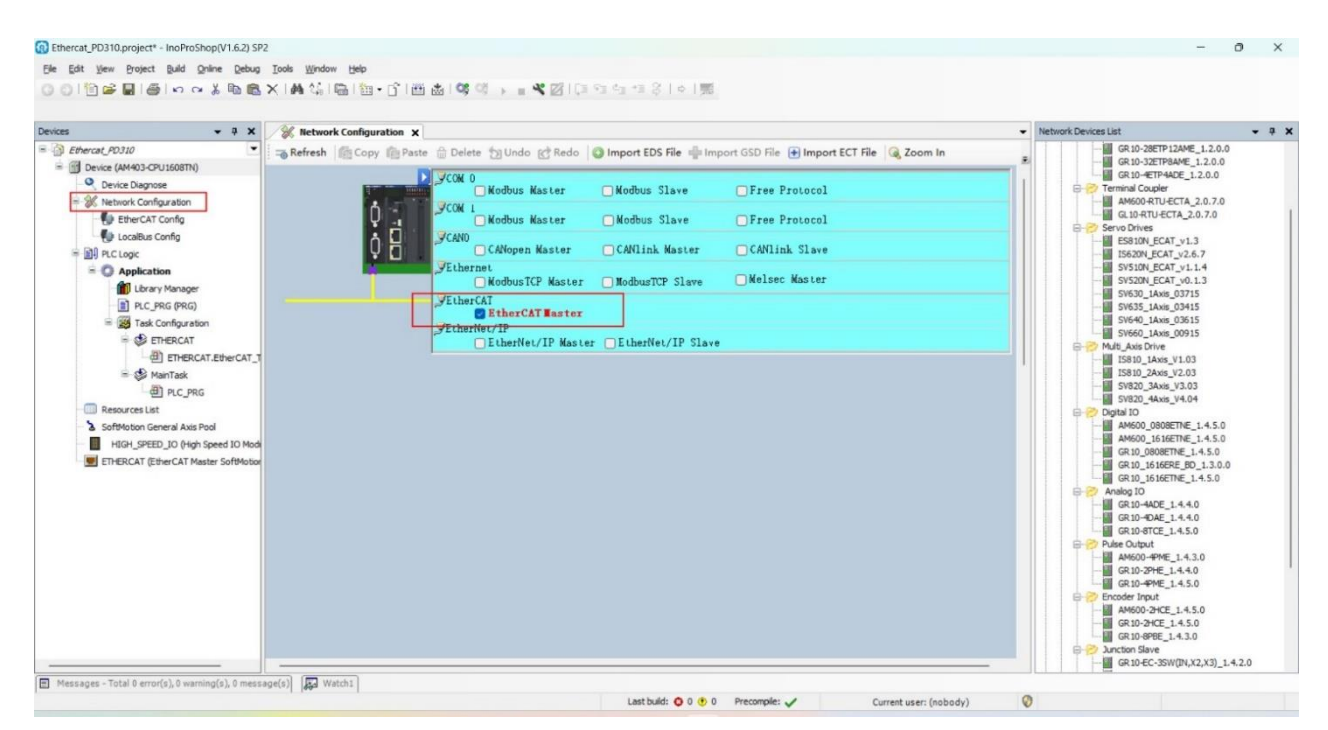

8) Install the EC\_PD310\_V1.0.XML file.

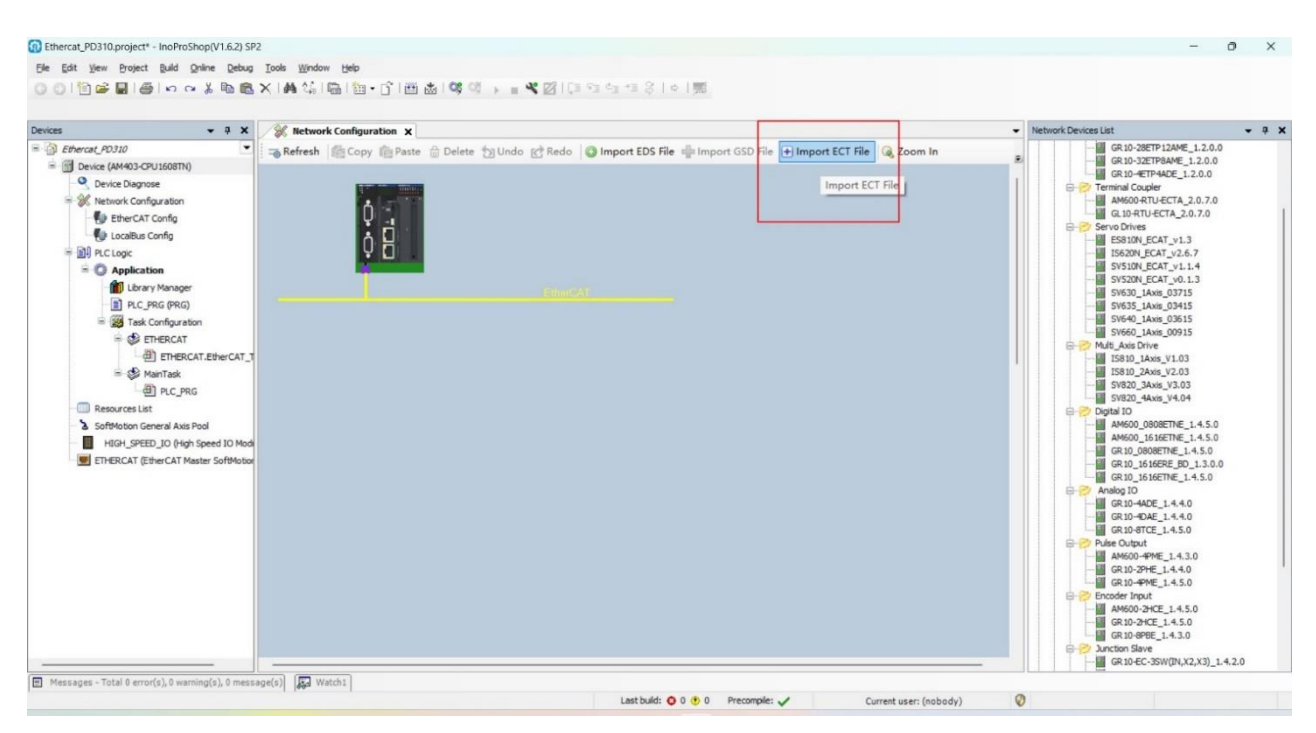

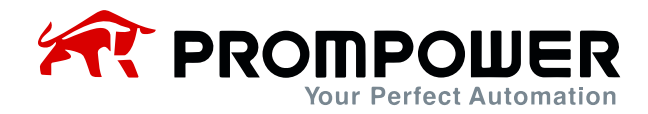

 After installing the corresponding device description file, right-click the Ether-CAT master device and click Scan.

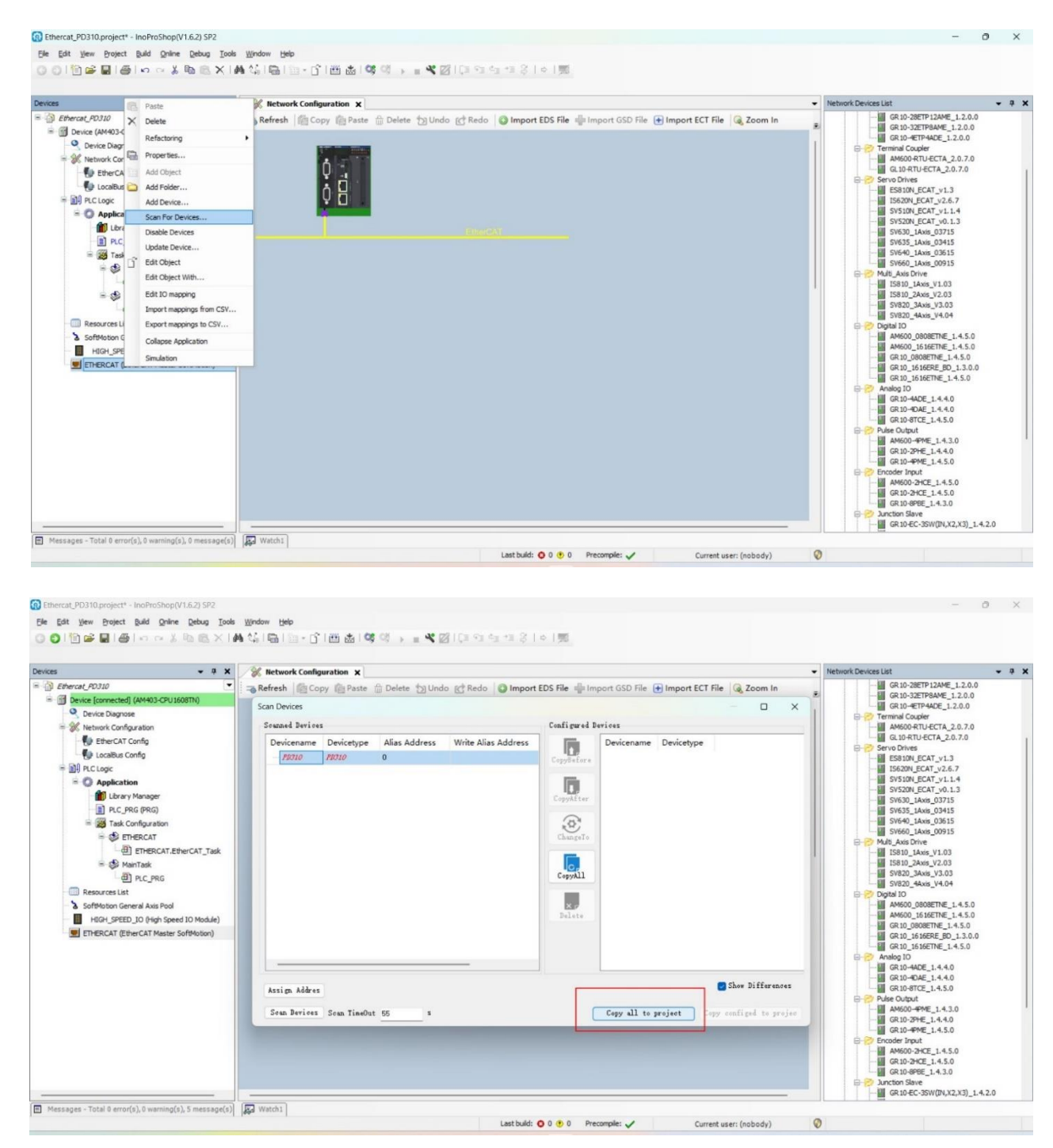

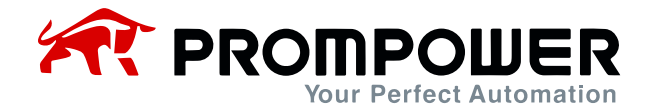

10) After scanning the added devices, as shown below.

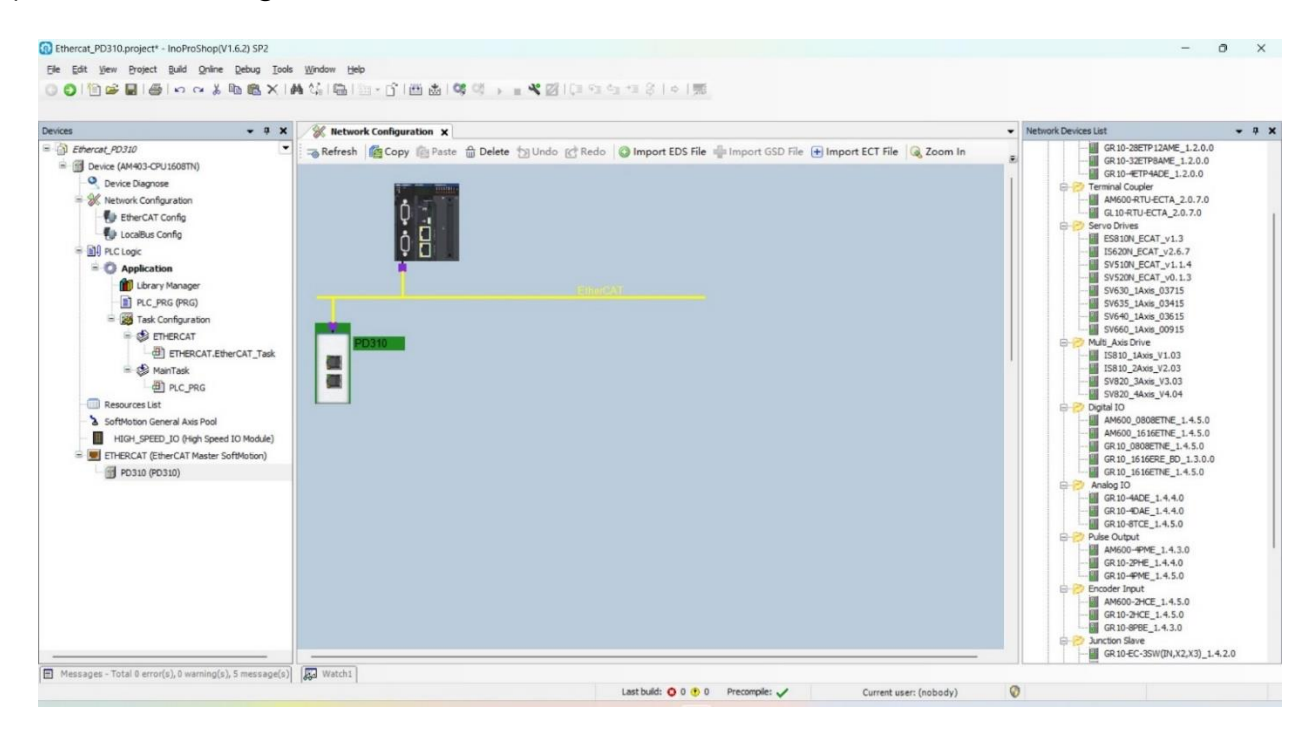

| evices - a X                                                                                                    | A Network Configuration              | PD310 X    |                                |           |          |              |              |                      |                           |  |
|----------------------------------------------------------------------------------------------------|--------------------------------------|------------|--------------------------------|-----------|----------|--------------|--------------|----------------------|---------------------------|--|
| Device (AM403-C/DU1608TN()     Device Diagnose     Wetwork Configuration     Device Transment     EtherCAT Config | General<br>Process Data(PDO Setting) | 🖶 Add 🏢    | Edit X Delete Collapse Display | All • Loa | d Pdo    | kssign () Pl | DO Config PD | O Len Out()<br>In(B) | Byte): 24.0<br>(te): 24.0 |  |
| EtherCAT Config                                                                                                   | Startup parameters(SD0 Setting)      | Input/OutP | ut Name                        | Index     | SubIndex | Size         | Type         | Flag                 | SM                        |  |
| 🚺 LocalBus Config                                                                                                 |                                      | ⇒ V Outp   | ut Fixed output                | 16#1600   | 16#00    | 4.0          | 117917       | FM                   | 2                         |  |
| E II PLC Logic                                                                                                    | Online                               |            | Communication set frequency    | 16#2020   | 16#01    | 2.0          | INT          |                      |                           |  |
| = O Application                                                                                                   | CoE Online                           | - V Oute   | ut Variable output             | 16#1601   | 16#00    | 20.0         | 241          | FM                   | 2                         |  |
| Library Manager                                                                                                   |                                      |            | OUTPUT1                        | 16#2100   | 16#01    | 2.0          | UINT         |                      | -                         |  |
| PLC_PRG (PRG)                                                                                                    | EtherCAT 1/0 Mapping                 | -10        | OUTPUT2                        | 16#2100   | 16#02    | 2.0          | UINT         |                      |                           |  |
| E Task Configuration                                                                                              | Oahir                                | -**        | OUTPUT3                        | 16#2100   | 16#03    | 2.0          | UINT         |                      |                           |  |
| ETHERCAT                                                                                                    |                                      | -14        | OUTPUT4                        | 16#2100   | 16#04    | 2.0          | UINT         |                      |                           |  |
| ETHERCAT.EtherCAT_Task                                                                                            | Information                          | -**        | OUTPUTS                        | 16#2100   | 16#05    | 2.0          | UINT         |                      |                           |  |
| = 😂 MainTask                                                                                                    |                                      | -**        | OUTPUT6                        | 16#2100   | 16#06    | 2.0          | UINT         |                      |                           |  |
| -@ PLC_PRG                                                                                                    |                                      | - 0        | OUTPUT7                        | 16#2100   | 16#07    | 2.0          | UINT         |                      |                           |  |
| Resources List                                                                                                    |                                      | - 0        | OUTPUT8                        | 16#2100   | 16#08    | 2.0          | UINT         |                      |                           |  |
| SoftMotion General Axis Pool                                                                                      |                                      | -**        | OUTPUT9                        | 16#2100   | 16#09    | 2.0          | UINT         |                      |                           |  |
| HIGH_SPEED_IO (High Speed IO Module)                                                                              |                                      | - 0        | OUTPUT10                       | 16#2100   | 16#0A    | 2.0          | UINT         |                      |                           |  |
| EIHERCAI (EtherCAI Master SoftMotion)                                                                             |                                      | 😑 🗹 Inpu   | Fixed input                    | 16#1A00   | 16#00    | 4.0          |              | FM                   | 3                         |  |
| (P0310 (P0310)                                                                                                    |                                      | *          | state                          | 16#2030   | 16#01    | 2.0          | UINT         |                      |                           |  |
|                                                                                                    |                                      | - *        | Running frequency              | 16#2010   | 16#03    | 2.0          | UINT         |                      |                           |  |
|                                                                                                    |                                      | 😑 🗹 Inpu   | Variable input                 | 16#1A01   | 16#00    | 20.0         |              | FM                   | 3                         |  |
|                                                                                                    |                                      | -*         | INPUTI                         | 16#2200   | 16#01    | 2.0          | UINT         |                      |                           |  |
|                                                                                                    |                                      | *          | INPUT2                         | 16#2200   | 16#02    | 2.0          | UINT         |                      |                           |  |
|                                                                                                    |                                      | - *        | INPUT3                         | 16#2200   | 16#03    | 2.0          | UINT         |                      |                           |  |
|                                                                                                    |                                      | - *        | INPUT4                         | 16#2200   | 16#04    | 2.0          | UINT         |                      |                           |  |
|                                                                                                    |                                      | -*         | INPUTS                         | 16#2200   | 16#05    | 2.0          | UINT         |                      |                           |  |
|                                                                                                    |                                      | - *        | INPUT6                         | 16#2200   | 16#06    | 2.0          | UINT         |                      |                           |  |
|                                                                                                    |                                      | - *        | INPUT7                         | 16#2200   | 16#07    | 2.0          | UINT         |                      |                           |  |

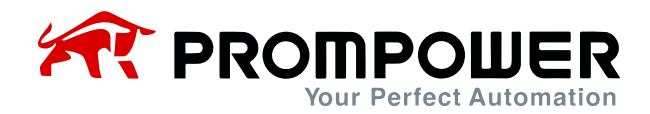

11) Then click compile and then download, then click run, the device is connected successfully as shown in the picture below:

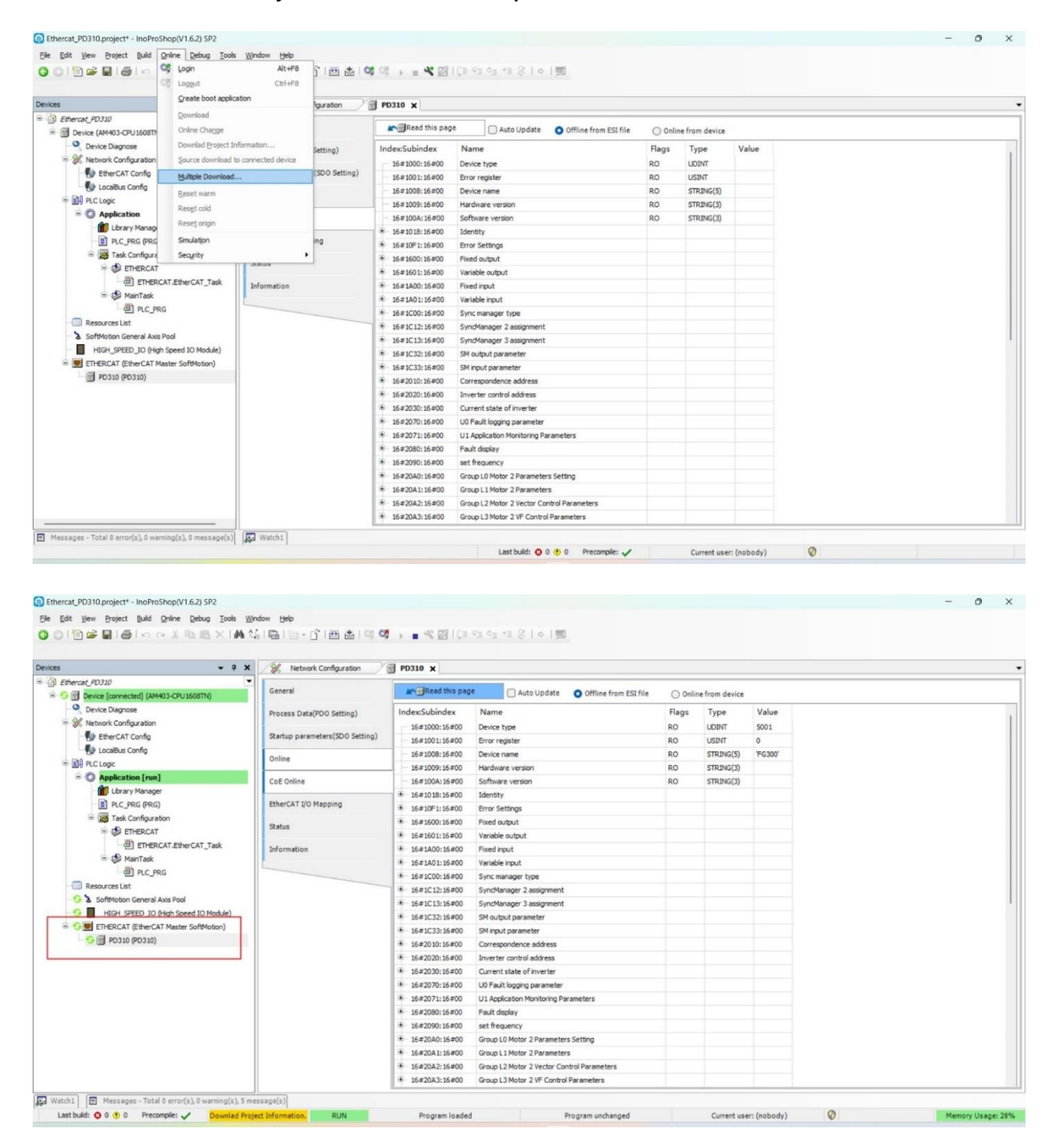

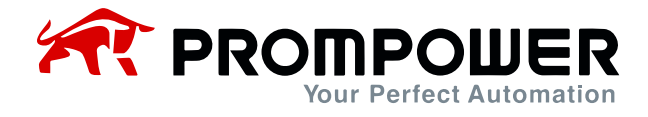

- 12) When the device is successfully connected, it enters the OP state and can perform PDO operation.
- a) The start/stop of the AC drive and the set frequency are controlled through the PDO fixed zone, and the AC drive status and operating frequency can also be read.

| evices 👻 🗘 🗙                             | Network Configuration             | PD310 ×                  |         |                               |           |             |                    |                         |                       |     |
|------------------------------------------|-----------------------------------|--------------------------|---------|-------------------------------|-----------|-------------|--------------------|-------------------------|-----------------------|-----|
| Ethercat_PD310                           | General                           | Find                     |         | Filter Show all               |           |             |                    |                         |                       |     |
| = · · · · · · · · · · · · · · · · · · ·  | General                           | Variable                 | Manaian | Changel                       | Addeese   | Turne       | Default Value      | Current Value           | Despaced Value 11a    | - D |
| Device Diagnose                          | Process Data(PDO Setting)         | variable                 | Mapping | Control Command Address 2000H | NOW       | imm         | Derault value      | Current value           | 1                     |     |
| the configuration     EtherCAT Config    | Startun parameters (SDO Setting)  | 1.                       |         | Contri Command Address 2000H  | 76QW1     | UDVI<br>INT |                    | 0                       | 5000                  | 0   |
| Lorality Contra                          | startup parametera (so o setting) | 2.54                     |         | OUTDUT1                       | ROWS      | LIDAT       |                    | 0                       | 3000                  | 0   |
|                                          | Online                            | 4.54                     |         | OUTPUT2                       | BLOWA     | LIMT        |                    | 0                       |                       | 0   |
| = O Application [cun]                    |                                   | 8.54                     |         | OUTPUT3                       | NGW5      | LIINT       |                    | 0                       |                       | 0   |
| Ibrary Manager                           | CoE Online                        | 8.50                     |         | оптрит4                       | %OW6      | LIINT       |                    | 0                       |                       | 0   |
| PLC PRG (PRG)                            | EtherCAT I/O Mapping              | 8.4                      |         | OUTPUTS                       | %QW7      | UINT        |                    | 0                       |                       | 0   |
| E Task Configuration                     |                                   |                          |         | OUTPUT6                       | %QW8      | UINT        |                    | 0                       |                       | 0   |
| 🖶 🥩 ETHERCAT                             | Status                            | 8.50                     |         | OUTPUT7                       | %QW9      | UINT        |                    | 0                       |                       | c   |
| ETHERCAT.EtherCAT_Task                   | Information                       | 8-70                     |         | OUTPUT8                       | %QW10     | UINT        |                    | 0                       |                       | 0   |
| 😑 🥩 MainTask                             |                                   | 8.5                      |         | OUTPUT9                       | %QW11     | UINT        |                    | 0                       |                       | C   |
| PLC_PRG                                  |                                   | 8.54                     |         | OUTPUT 10                     | %QW12     | UINT        |                    | 0                       |                       | 0   |
| - Resources List                         |                                   | **                       |         | state                         | %IW1      | UINT        |                    | 0                       |                       | st  |
| - 😏 🍐 SoftMotion General Axis Pool       |                                   | ····                     |         | Running frequency             | %IW2      | UINT        |                    | 0                       |                       | R   |
| - 5 HIGH_SPEED_IO (High Speed IO Module) |                                   | · · · · ·                |         | INPUT1                        | %IW3      | UINT        |                    | 0                       |                       | B   |
| Generation (EtherCAT Master SoftMotion)  |                                   | · · · · ·                |         | INPUT2                        | %IW4      | UINT        |                    | 0                       |                       | в   |
| G 🗊 PD310 (PD310)                        |                                   | ·* ·*                    |         | INPUT3                        | %IW5      | UINT        |                    | 0                       |                       | D   |
|                                          |                                   | B- 🏘                     |         | INPUT4                        | %IW6      | UINT        |                    | 0                       |                       | в   |
|                                          |                                   | * *                      |         | INPUT5                        | %IW7      | UINT        |                    | 0                       |                       | I/  |
|                                          |                                   | OUTPUT2                  |         |                               | Reset map | ping        | Always update vari | ables: Enabled 2 (alwar | ys in bus cycle task) |     |
|                                          |                                   | IEC Objects              |         |                               |           |             |                    |                         |                       |     |
|                                          |                                   | Variable                 | Mapping | Туре                          |           |             |                    |                         |                       |     |
|                                          |                                   | @ PD310                  | ***     | ETCSlave                      |           |             |                    |                         |                       |     |
|                                          |                                   | *a = Create new variable | ~ - Ma: | to existing variable          |           |             |                    |                         |                       |     |

Entercat\_PD310\_project\*-InoProShop(V1.6.2) SP2
 Elit View Project Ruld Online Debug Ilools Window Help

| 001102 B B B 10 0 % 10 10 | ×14441曲111-1111曲曲11 | 역 📬 🖡 📲 색 🖾 [한 15 년 15 년 15 년 16 년 16 년 16 년 16 년 17 년 17 년 17 년 17 |
|---------------------------|---------------------|---------------------------------------------------------------------|
|---------------------------|---------------------|---------------------------------------------------------------------|

| Contraction of Contract Contraction                        | General                         | Find                    |                 | Filter Show all              |           | -    |                                          |                        |     |
|------------------------------------------------------------|---------------------------------|-------------------------|-----------------|------------------------------|-----------|------|------------------------------------------|------------------------|-----|
| Device [connected] (white-choiced and)     Device Diagnose |                                 | Variable                | Mapping         | Channel                      | Address   | Туре | Default Value Current Value              | Prepared Value Unit    | 2 D |
| 1 Network Configuration                                    | Process Data(PDO Setting)       | a.".                    |                 | Contri Command Address 2000H | %OW1      | UINT | 1                                        |                        | C   |
| EtherCAT Config                                            | Startup parameters(SD0 Setting) | 8.70                    |                 | Communication set frequency  | %QW2      | INT  | 5000                                     |                        | C   |
| LocalBus Config                                            |                                 | 8-50                    |                 | OUTPUT1                      | %QW3      | UINT | 0                                        |                        | 0   |
| DI PLC Logic                                               | Online                          | * **                    |                 | OUTPUT2                      | %QW4      | UINT | 0                                        | 1                      | C   |
| = O Application [run]                                      | CoE Oplice                      | 8.70                    |                 | OUTPUT3                      | %QW5      | UINT | 0                                        |                        | C   |
| Library Manager                                            | COE Onnie                       | a. *o                   |                 | OUTPUT4                      | %QW6      | UINT | 0                                        |                        | c   |
| PLC_PRG (PRG)                                              | EtherCAT I/O Mapping            | 8.4                     |                 | OUTPUTS                      | %QW7      | UINT | 0                                        |                        | 0   |
| = 🧱 Task Configuration                                     |                                 | ***                     |                 | OUTPUT6                      | %QW8      | UINT | 0                                        |                        | 0   |
| 🖶 🥩 ETHERCAT                                               | Status                          | · · · · •               |                 | OUTPUT7                      | %QW9      | UINT | 0                                        |                        |     |
| ETHERCAT_EtherCAT_Task                                     | Information                     | 8.4                     |                 | OUTPUT8                      | %QW10     | UINT | 0                                        |                        |     |
| 😑 🥩 MainTask                                               |                                 | 8. 4                    |                 | OUTPUT9                      | %QW11     | UINT | 0                                        |                        |     |
| DIC_PRG                                                    |                                 | 8-10                    |                 | OUTPUT 10                    | %QW12     | UINT | 0                                        |                        |     |
| Resources List                                             |                                 |                         |                 | state                        | %IW1      | UINT | 1                                        |                        |     |
| 😏 🏅 SoftMotion General Axis Pool                           |                                 | 8.19                    |                 | Running frequency            | %IW2      | UINT | 5000                                     |                        |     |
| 😏 📕 HIGH_SPEED_IO (High Speed IO Module)                   |                                 | · · · ·                 |                 | INPUT1                       | %IW3      | UINT | 0                                        |                        |     |
| S ETHERCAT (EtherCAT Master SoftMotion)                    |                                 | · · · ·                 |                 | INPUT2                       | %IW4      | UINT | 0                                        |                        |     |
| - G 🗐 PD310 (PD310)                                        |                                 | a Ng                    |                 | INPUT3                       | %IW5      | UINT | 0                                        |                        |     |
|                                                            |                                 | 98- <b>%</b>            |                 | INPUT4                       | %IW6      | UINT | 0                                        |                        |     |
|                                                            |                                 | 4- <b>1</b> 9           |                 | INPUTS                       | %IW7      | UINT | 0                                        |                        |     |
|                                                            |                                 | OUTPUT2                 |                 |                              | Reset map | ping | Always update variables: Enabled 2 (alwa | uys in bus cycle task) |     |
|                                                            |                                 | IEC Objects             |                 |                              |           |      |                                          |                        |     |
|                                                            |                                 | Variable<br>Ø PD310     | Mapping         | Type<br>ETCSlave             |           |      |                                          |                        |     |
|                                                            |                                 | 🍫 = Create new variable | ~ <b>∳</b> = Ma | p to existing variable       |           |      |                                          |                        | _   |

0

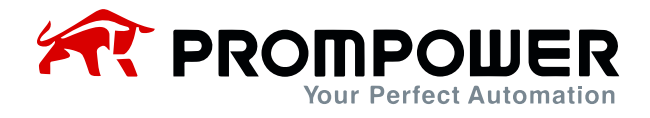

b) Modify and read other parameters of AC drive through PDO modifiable area, combined with AC driveFd group parameters.

Example: To read AC drive F0-07, first set AC drive parameter Fd-20 = 0007 (RAM address of parameter F0-07), and then click INPUT1 in the changeable area to read the value of AC drive parameter F0-07.

Modify F0-07 first set AC drive parameter Fd-10 = 0007 (RAM address of parameter F0-07), then click OUTPUT1 in the changeable area, click Online, click Modify, fill in the corresponding value and then click OK.

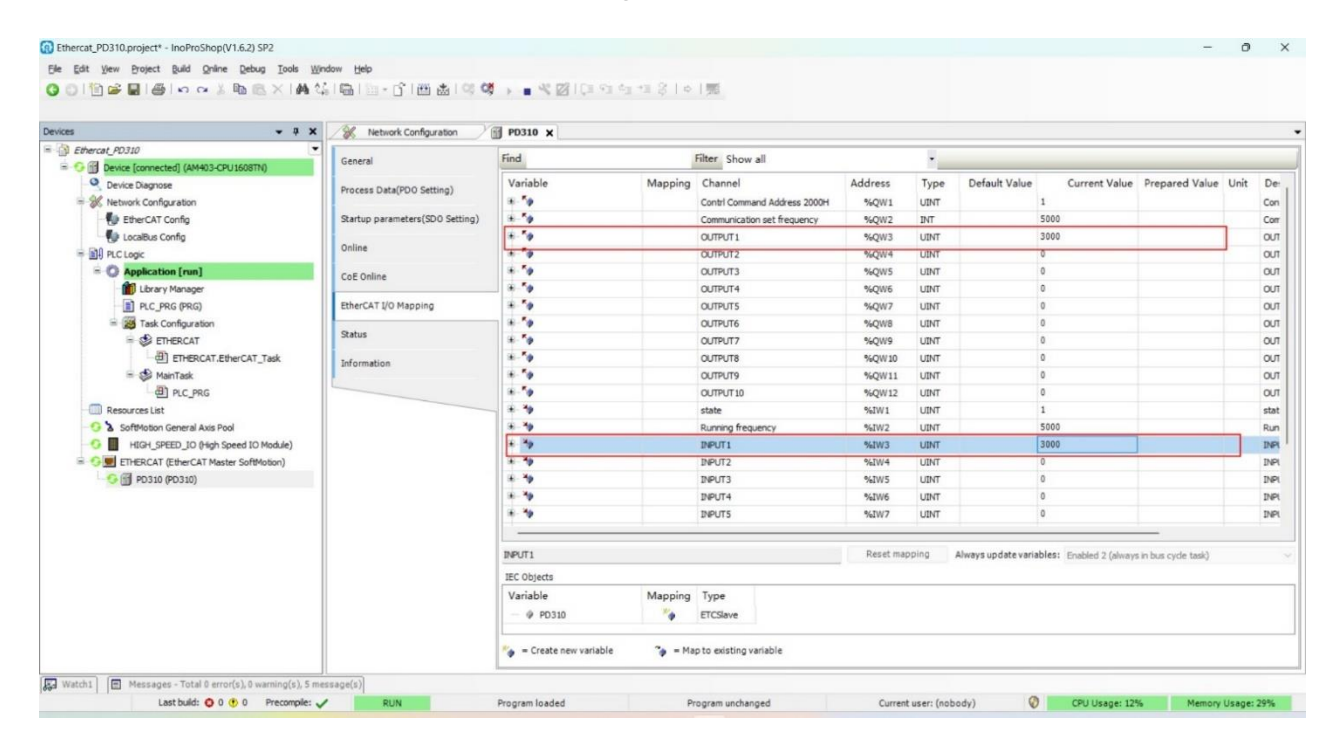

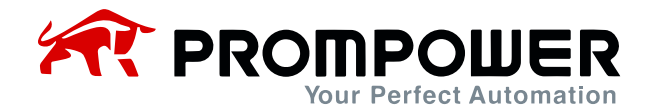

13) With the online COE, function code values can be observed or written directly.

| rices - 7 X                                              | Network Configuration           | P0310 X                                                    |                    |        |         |
|----------------------------------------------------------|---------------------------------|------------------------------------------------------------|--------------------|--------|---------|
| Ethercat_PD310     Source [connected] (AM403-CPU 1608TN) | General                         | Read this page Auto Update Offline from ESI file           | Online from device |        |         |
| Device Diagnose                                          | Process Data(PDO Setting)       | Index:Subindex Name                                        | Flags              | Туре   | Value   |
| W Network Configuration                                  |                                 | - 16#1000:16#00 Device type                                | RO                 | UDINT  | 5001    |
| - EtherCAT Config                                        | Startup parameters(SD0 Setting) | 16#1001:16#00 Error register                               | RO                 | USINT  | 0       |
| LocalBus Config                                          | Online                          | - 16#1008:16#00 Device name                                | RO                 | STRING | 'FG300' |
| = III PLC Logic                                          | China                           | - 15#1009:16#00 Hardware version                           | RO                 | STRING | 'L.I'   |
| = O Application [run]                                    | CoE Online                      | - 16#100A:16#00 Software version                           | RO                 | STRING | '1.0'   |
| Library Manager                                          |                                 |                                                            | RO                 | USINT  | 4       |
| PLC_PRG (PRG)                                            | EtherCAT I/O Mapping            | * 16#10F1:16#00 Error Settings                             | RO                 | USINT  | 2       |
| Task Configuration                                       | Status                          | ❀ 16#1600:16#00 Fixed output                               | RW                 | USINT  | 2       |
| = S ETHERCAT                                             |                                 | * 16#1601:16#00 Variable output                            | RW                 | USINT  | 10      |
| ETHERCAT_EtherCAT_Task                                   | Information                     | * 16#1A00:16#00 Fixed input                                | RW                 | USINT  | 2       |
| = S MainTask                                             |                                 | * 15#1A01:16#00 Variable input                             | RW                 | USINT  | 10      |
| -@ PLC_PRG                                               |                                 | * 16#1C00:16#00 Sync manager type                          | RO                 | USINT  | 4       |
| Resources List                                           |                                 | ❀ 16#1C12:16#00 SyncManager 2 assignment                   | RO                 | USINT  | 2       |
| SoftMotion General Axis Pool                             |                                 | * 16#1C13:16#00 SyncManager 3 assignment                   | RO                 | USINT  | 2       |
| HIGH_SPEED_IO (High Speed IO Module)                     |                                 | * 16#1C32:16#00 SM output parameter                        | RO                 | USINT  | 32      |
| = U ETHERCAT (EtherCAT Master SoftMotion)                |                                 | ❀ 16#1C33:16#00 SM input parameter                         | RO                 | USINT  | 32      |
| 1 PD310 (PD310)                                          |                                 | * 16#2010:16#00 Correspondence address                     | RO                 | USINT  | 41      |
|                                                          |                                 | * 16#2020:16#00 Inverter control address                   | RO                 | USINT  | 4       |
|                                                          |                                 | * 16#2030:16#00 Current state of inverter                  | RO                 | USINT  | 1       |
|                                                          |                                 | * 16#2070:16#00 U0 Fault logging parameter                 | RO                 | USINT  | 27      |
|                                                          |                                 | * 16#2071:16#00 U1 Application Monitoring Parameters       | RO                 | USINT  | 50      |
|                                                          |                                 | * 16#2080:16#00 Fault display                              | RO                 | USINT  | 1       |
|                                                          |                                 | * 16#2090:16#00 set frequency                              | RO                 | USINT  | 1       |
|                                                          |                                 | * 16#20A0:16#00 Group L0 Motor 2 Parameters Setting        | RO                 | USINT  | 3       |
|                                                          |                                 | * 16#20A1:16#00 Group L1 Motor 2 Parameters                | RO                 | USINT  | 38      |
|                                                          |                                 | * 16#20A2:16#00 Group L2 Motor 2 Vector Control Parameters | RO                 | USINT  | 20      |
|                                                          |                                 | # 16#20A3:16#00 Group L3 Motor 2 VF Control Parameters     | RO                 | USINT  | 2       |

| rvices - # X                                                                     | PD310 x 🛞 Network Cor           | figuration      |                                                        |       |       |       |  |
|----------------------------------------------------------------------------------|---------------------------------|-----------------|--------------------------------------------------------|-------|-------|-------|--|
| Ethercat_PD310     Ethercat_PD310     O     Device [connected] (AM403-CPU1608TN) | General                         | Read this pag   | e Auto Update Offline from ESI file Online from device |       |       |       |  |
| Device Diagnose                                                                  | Process Data(PDO Setting)       | Index:Subindex  | Name                                                   | Flags | Туре  | Value |  |
| Wetwork Configuration                                                            |                                 | * 16#2083:16#00 | Group A3 AI AO Correction                              | RO    | USINT | 20    |  |
| EtherCAT Config                                                                  | Startup parameters(SD0 Setting) | * 16#2084:16#00 | Group A4 system parameters                             | RO    | USINT | 9     |  |
| LocalBus Config                                                                  | Online                          | * 16#2085:16#00 | GroupA5 User defined Parameters                        | RO    | USINT | 32    |  |
| 는 페뷔 PLC Logic                                                                   | -                               | * 15#2086:16#00 | Group A6 AI Curve Setting                              | RO    | USINT | 28    |  |
| - O Application [run]                                                            | CoE Online                      | * 16#20BA:16#00 | Group AA Virtual DI or DO                              | RO    | USINT | 27    |  |
| Library Manager                                                                  |                                 | = 16#20F0:16#00 | Group F0 Freq and control setpoint channel             | RO    | USINT | 41    |  |
| PLC_PRG (PRG)                                                                    | EtherCAT I/O Mapping            | :16#01          | F0-00 Running command source selection                 | RO    | UINT  | 2     |  |
| Task Configuration                                                               | Chabur                          | :16#02          | F0-01 Frequency source selection                       | RW    | UINT  | 0     |  |
| ETHERCAT                                                                         |                                 | :16#03          | F0-02 Main frequency source X selection                | RW    | UINT  | 7     |  |
| ETHERCAT_EtherCAT_Task                                                           | Information                     | :16#04          | F0-03 Range of Main frequency X                        | RW    | UINT  | 1000  |  |
| = 😸 MainTask                                                                     |                                 | :16#05          | F0-04 Auxiliary frequency source Y selection           | RW    | UINT  | 0     |  |
| - 他] PLC_PRG                                                                     |                                 | :16#06          | F0-05 Range of auxiliary frequency Y selection         | RW    | UINT  | 0     |  |
| Resources List                                                                   |                                 | :16#07          | F0-06 Range of auxiliary frequency Y                   | RW    | UINT  | 1000  |  |
| - 😳 🚡 SoftMotion General Axis Pool                                               |                                 | :16#08          | F0-07 Digital frequency                                | RW    | UINT  | 3000  |  |
| HIGH_SPEED_IO (High Speed IO Module)                                             |                                 | :16#09          | F0-08 Frequency source upper limit                     | RW    | UINT  | 0     |  |
| ETHERCAT (EtherCAT Master SoftMotion)                                            |                                 | :16#0A          | F0-09 Frequency upper limit                            | RW    | UINT  | 5000  |  |
| - G []] PD310 (PD310)                                                            |                                 | - :16#08        | F0-10 Reverse Frequency upper limit                    | RW    | UINT  | 5000  |  |
|                                                                                  |                                 | :16#0C          | F0-11 Frequency lower limit                            | RW    | UINT  | 0     |  |
|                                                                                  |                                 | :16#0D          | F0-12 Rotation direction                               | RW    | UINT  | 0     |  |
|                                                                                  |                                 | :16#0E          | F0-13 Command source binding select                    | RW    | UINT  | 0     |  |
|                                                                                  |                                 | - :16#0F        | F0-14 Acceleration or Deceleration time unit           | RW    | UINT  | 1     |  |
|                                                                                  |                                 | :16#10          | F0-15 Acceleration or Deceleration time base frequency | RW    | UINT  | 0     |  |
|                                                                                  |                                 | :16#11          | F0-16 Acceleration time 1                              | RW    | UINT  | 100   |  |
|                                                                                  |                                 | :16#12          | F0-17 Deceleration time 1                              | RW    | UINT  | 100   |  |
|                                                                                  |                                 | :16#13          | F0-18 Acceleration time 2                              | RW    | UINT  | 100   |  |
|                                                                                  |                                 | :16#14          | F0-19 Deceleration time 2                              | RW    | UINT  | 100   |  |
|                                                                                  |                                 | :16#15          | F0-20 Acceleration time 3                              | RW    | UDNT  | 100   |  |

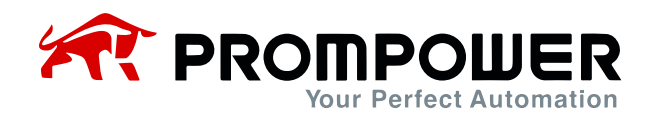

| ices 👻 🕈 🗙                                                                                                    | 1 P0310 x 🛞 Network Configuration |                 |               |                                              |                                                |                             |                    |       |      |       |  |
|----------------------------------------------------------------------------------------------------|-----------------------------------|-----------------|---------------|----------------------------------------------|------------------------------------------------|-----------------------------|--------------------|-------|------|-------|--|
| B Ethercat_PD310                                                                                                    | Gameral                           |                 |               |                                              |                                                |                             |                    |       |      |       |  |
| O      Device [connected] (AM403-CPU1608TN)                                                                                                    | General                           | -               | These ons pag | e                                            | Auto Update                                    | O Offline from ESI file     | Online from device |       |      |       |  |
| Device Diagnose                                                                                                    | Process Data(PDO Setting)         | Inde            | ex:Subindex   | Name                                         |                                                |                             | 1                  | Flags | Туре | Value |  |
| Wetwork Configuration      Setwork Configuration      Localbus Config                                                                                                    | Startup parameters(SD0 Setting)   | * 16#2083:16#00 |               | Group A3 AI AO Correction                    |                                                |                             |                    |       |      |       |  |
|                                                                                                    |                                   | 8-1             | 16#2084:16#00 | 400 Group A4 system parameters               |                                                |                             |                    |       |      |       |  |
|                                                                                                    | Online                            | · * :           | 16#2085:16#00 | 085:16#00 GroupA5 User defined Parameters    |                                                |                             |                    |       |      |       |  |
| = 11 PLC Logic                                                                                                    |                                   | · *- :          | 16#2086:16#00 | Group A                                      | 6 AI Curve Setting                             |                             |                    |       |      |       |  |
| = O Application [run]                                                                                                    | CoE Online                        | 8-1             | 16#20BA:16#00 | Group A                                      | A Virtual DI or DO                             |                             |                    |       |      |       |  |
| Extrary Wanager     Extrary Wanager     Extrary Wanager     With Configuration     Set Configuration     OF ETHERCAT EtherCAT_Task     OF NanTask     OF AnatTask     OF AnatTask | EtherCAT I/O Mapping              | 8-1             | 16#20F0:16#00 | Group F0 Freq and control setpoint channel   |                                                |                             |                    |       |      |       |  |
|                                                                                                    |                                   |                 | :16#01        | F0-00 Running command source selection       |                                                |                             |                    | RO    | UINT | 2     |  |
|                                                                                                    | Status                            |                 | :16#02        | F0-01 Frequency source selection             |                                                |                             |                    | RW    | UINT | 0     |  |
|                                                                                                    | Information                       |                 | :16#03        | F0-02 Main frequency source X selection      |                                                |                             |                    | RW    | UINT | 7     |  |
|                                                                                                    |                                   |                 | :16#04        | F0-03 Range of Main frequency X              |                                                |                             |                    | RW    | UINT | 1000  |  |
|                                                                                                    |                                   |                 | :16#05        | F0-04 Auxiliary frequency source Y selection |                                                |                             |                    | RW    | UINT | 0     |  |
|                                                                                                    |                                   |                 | :16#06        | F0-05 R                                      | F0-05 Range of auxiliary frequency Y selection |                             |                    | RW    | UINT | 0     |  |
| Resources List                                                                                                    |                                   |                 | :16#07        | F0-06 R                                      | ange of auxiliary fr                           | equency Y                   |                    | RW    | UINT | 1000  |  |
| SoftMotion General Axis Pool                                                                                                    |                                   |                 | :16#08        | F0-07 D                                      | igital frequency                               |                             |                    | RW    | UINT | 3000  |  |
| HIGH_SPEED_IO (High Speed IO Module)                                                                                                    |                                   |                 | :16#09        | F0-08 F                                      | requency source up                             | per limit                   |                    | RW    | UINT | 0     |  |
| = U ETHERCAT (EtherCAT Master SoftMotion)                                                                                                    |                                   |                 | :16#0A        | F0-09 F                                      | requency upper lim                             | t                           |                    | RW    | UINT | 5000  |  |
| C (0) 100 (0010)                                                                                                    |                                   |                 | :16#08        | F0-10 R                                      | everse Frequency                               | upper limit                 |                    | RW    | UINT | 5000  |  |
|                                                                                                    |                                   |                 | :16#0C        | F0-11 F                                      | requency lower limit                           |                             |                    | RW    | UINT | 0     |  |
|                                                                                                    |                                   |                 | :16#0D        | F0-12 R                                      | otation direction                              |                             |                    | RW    | UINT | 0     |  |
|                                                                                                    |                                   |                 | :16#0E        | F0-13 C                                      | command source bin                             | ding select                 |                    | RW    | UINT | 0     |  |
|                                                                                                    |                                   |                 | :16#0F        | F0-14 A                                      | cceleration or Dece                            | eration time unit           |                    | RW    | UINT | 1     |  |
|                                                                                                    |                                   |                 | :16#10        | F0-15 A                                      | cceleration or Dece                            | eration time base frequency |                    | RW    | UINT | 0     |  |
|                                                                                                    |                                   |                 | :16#11        | F0-16 A                                      | cceleration time 1                             |                             |                    | RW    | UINT | 100   |  |
|                                                                                                    |                                   |                 | :16#12        | F0-17 D                                      | eceleration time 1                             |                             |                    | RW    | UINT | 100   |  |
|                                                                                                    |                                   |                 | :16#13        | F0-18 A                                      | cceleration time 2                             |                             |                    | RW    | UINT | 100   |  |
|                                                                                                    |                                   |                 | :16#14        | F0-19 D                                      | eceleration time 2                             |                             |                    | RW    | UINT | 100   |  |
|                                                                                                    |                                   |                 | :16#15        | F0-20 A                                      | cceleration time 3                             |                             |                    | RW    | UINT | 100   |  |

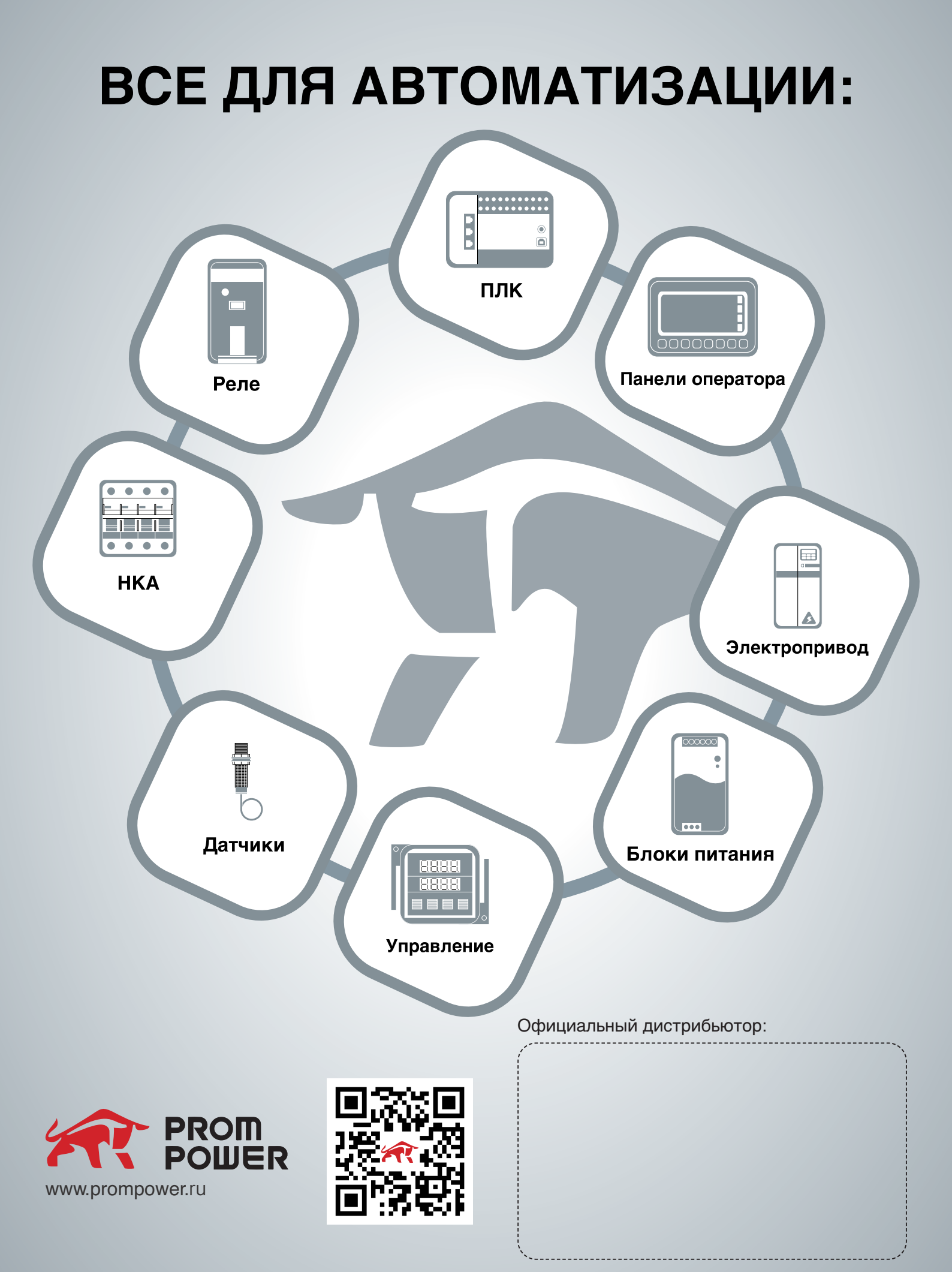

#### v.1